www.ravpower.com

# RAVPOWER

Model: RP-UMOO3 RAVPower Portable SSD **User Guide** 

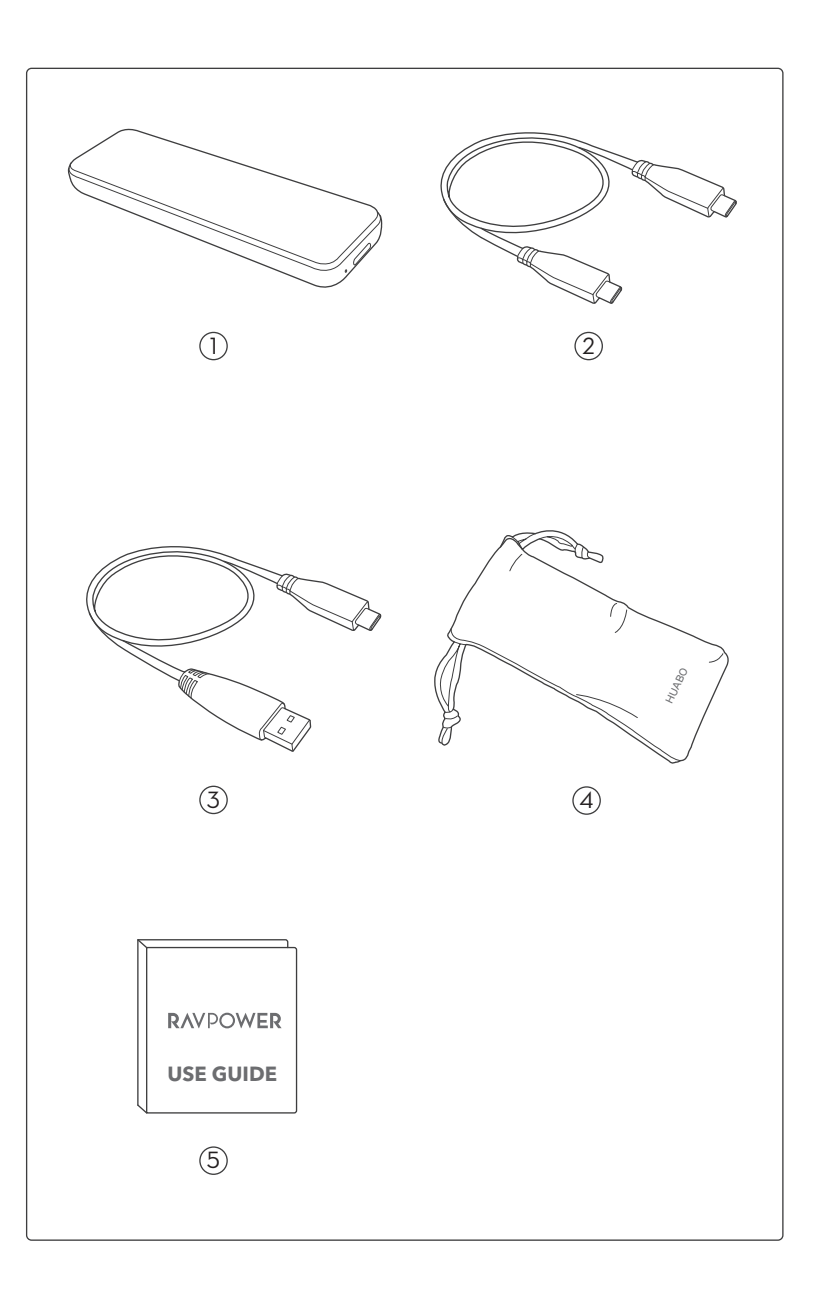

### EN Package Contents

- (1) 1 x RAVPower Portable SSD
- 2 1 x USB C to USB C cable
- (3) 1 x USB A to USB C cable
- (4) 1 x Pouch
- (5) 1 x User Guide

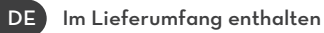

- 1 x RAVPower Mobile SSD
- 2 1 x USB C zu USB C-Kabel
- 3 1 x USB A zu USB C-Kabel
- (4) 1 x Beutel
- 5 1 x Bedienungsanleitung

# FR Contenu de la boîte 1 x RAVPower SSD Portable 1x Câble USB C vers USB C 1 x Câble USB A vers USB C 1 x Câble USB A vers USB C 1 x Sacoche 1 x Guide utilisateur

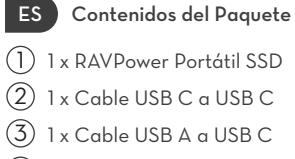

- (d) 1 x Bolsa
- (5) 1 x Guía de Usuario

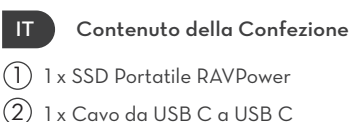

1 x Cavo da USB A a USB C

1 x Custodia

(5) 1 x Manuale Utente

(3)

(4)

- JP パッケージ内容
- 1 x RAVPower ポータブルSSD
- ② 1 x USB-Cケーブル
- ③ 1x USB C USB Cケーブル
- ④ 1 x USB A USB Cケーブル
- ⑤ 1xユーザーガイド

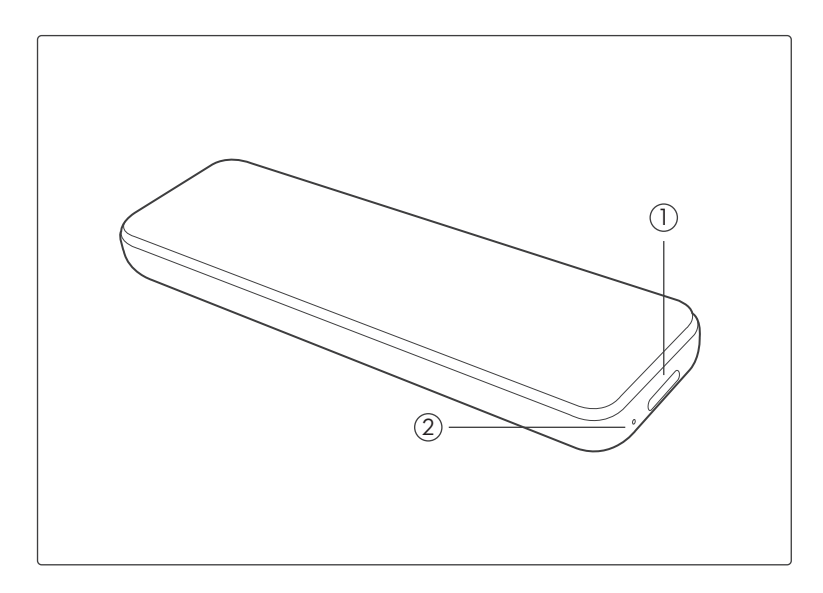

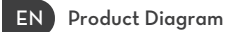

DE Produktabbildung

(1) USB C-Anschluss

- (1)USB C Port
- (2) LED indicator
- (2) LED-Anzeige

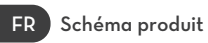

1) Port USB C

(2) Indicateur LED

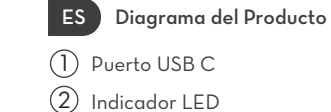

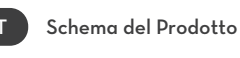

(1) Porta USB C

(2) Indicatore LED

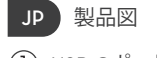

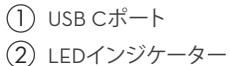

# **CONTENTS**

| 01-10 |
|-------|
| 11-20 |
| 21-30 |
| 31-40 |
| 41-50 |
| 51-60 |
|       |

### EN

# LED INDICATOR

| LED Indicator     | Working Status                          |
|-------------------|-----------------------------------------|
| Solid Blue        | Plugged in / Idle                       |
| Blinking Blue     | Reading / Writing                       |
| Blinking red once | Safely removed / Computer in sleep mode |

# **SPECIFICATIONS**

| Model                 | RP-UMOO3                                                            |
|-----------------------|---------------------------------------------------------------------|
| Interface             | 1 x Type-C port: Support USB 3.1 Gen2 and Gen1                      |
| Compatible System     | Windows 7 or above; Mac OS 10.11 or above<br>Android                |
| File Format Supported | Support NTFS / Fat32 / exFAT;<br>Support SATA III DATA transmission |
| Dimensions            | 102 x 30 x 8.5mm / 4.0 x 1.2 x 0.3in                                |
| Speed                 | 540 MB/s                                                            |
| Operating Temperature | 5-35°C / 41-95°F                                                    |
| Storage Temperature   | -20-60°C / -4-140°F                                                 |

### Note:

Max data transfer sspeed is measured based on RAVPower's internal testing standards with the enclosed USB cable. Performance may vary depending on host configuration. To reach maximum transfer speeds of 540 MB/s, the host device and connection cables must support USB 3.1 Gen 2 and UASP mode must be enabled.

# **USING YOUR SSD**

### Install the Encryption Tool

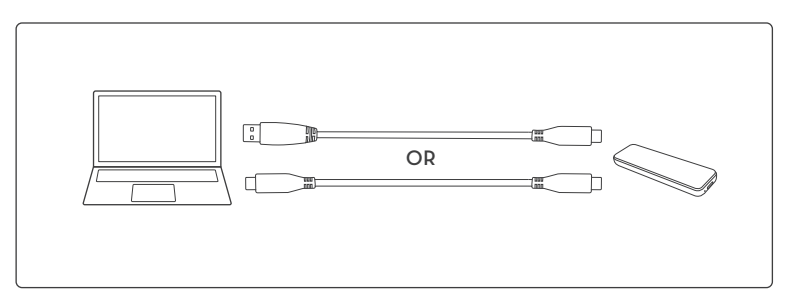

1. Plug the SSD into your computer.

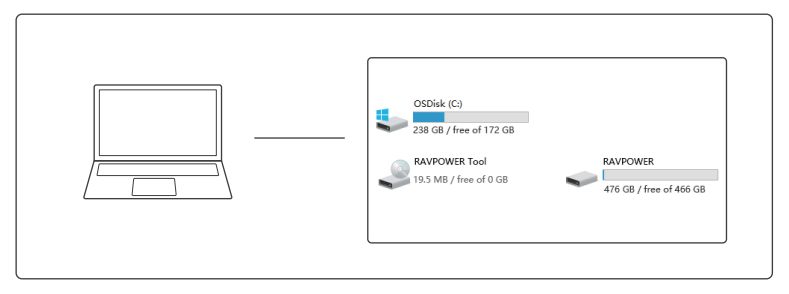

2. Go to Computer, find RAVPOWER Tool and click it to start installing the encryption tool

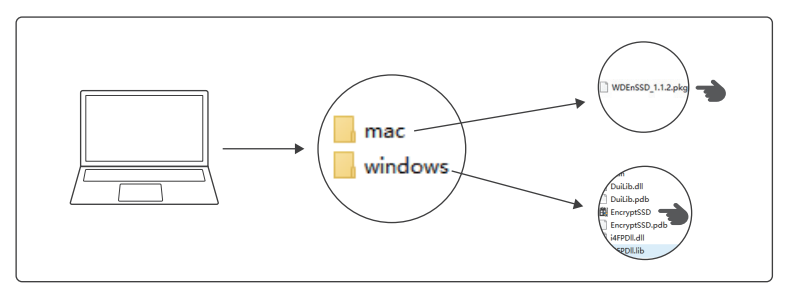

3. Choose the installation package as per your computer system.

1) For PC with Windows system, click EncrytSSD to install the encryption tool;

2) For Mac, click WDEnSSD to install the encryption tool;

## EN Encrypt Your SSD

Once the encryption tool is installed, the encryption interface will pop out. Now your SSD is ready to be encrypted.

| RAVPOWER            | ×                                   |
|---------------------|-------------------------------------|
| Device Connected 🏮  | Ravpower SSD                        |
| Ravpower SSD        | Total 476.45GB                      |
|                     | 14.91BB Occupied 476.43GB Available |
| ProductVersion :2.4 |                                     |

### Decrypt Your SSD

| RAVPOWER            |                             |
|---------------------|-----------------------------|
| Device Connected 🏮  |                             |
|                     | Decryption Forgot Password? |
| Ravpower SSD        | ******                      |
|                     |                             |
|                     | Decrypt                     |
| ProductVersion :2.4 |                             |

Enter the set password, and click Decrypt to finish decrypting.

Click Encrypt. Enter and confirm your password.

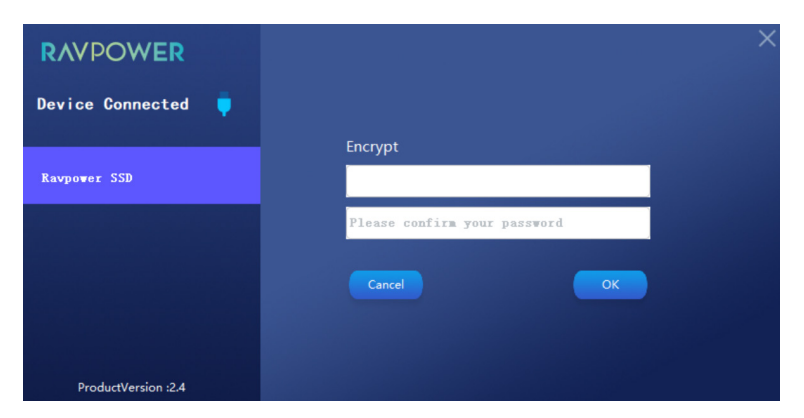

Then click OK to save.

# RAVPOWER **Device Connected** Ravpower SSD Ravpower SSD Total 476.45GB

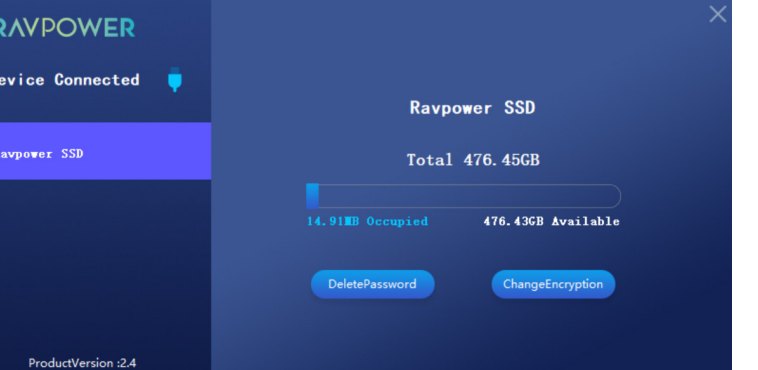

Click Delete Password

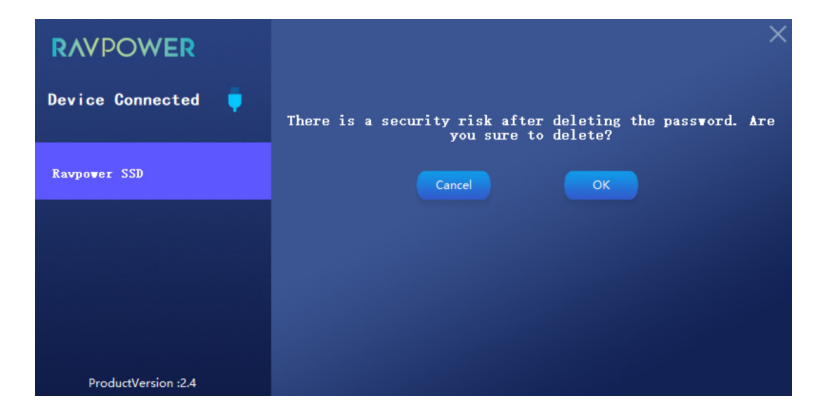

and click OK to confirm the deleting.

## **Change Encryption**

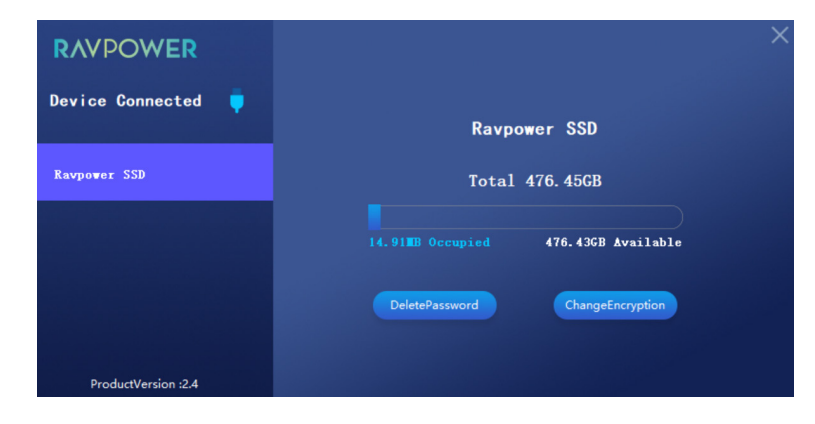

Click Change Encryption to change the password.

| RAVPOWER            |                 |    |  |
|---------------------|-----------------|----|--|
| Device Connected 🏮  |                 |    |  |
|                     | Change Password |    |  |
| Ravpower SSD        | ••••            |    |  |
|                     | ••••            |    |  |
|                     | ••••            |    |  |
|                     |                 | ОК |  |
|                     |                 |    |  |
| ProductVersion :2.4 |                 |    |  |

Enter the old password and your new password. Click OK to confirm your setting.

### **Restore to Factory Settings**

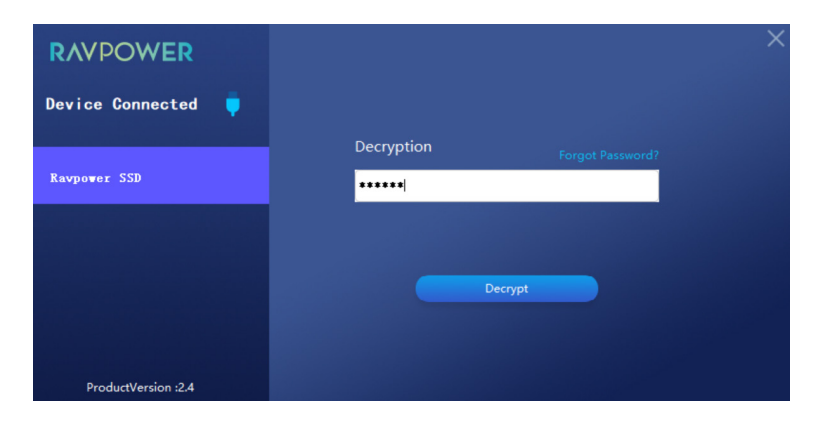

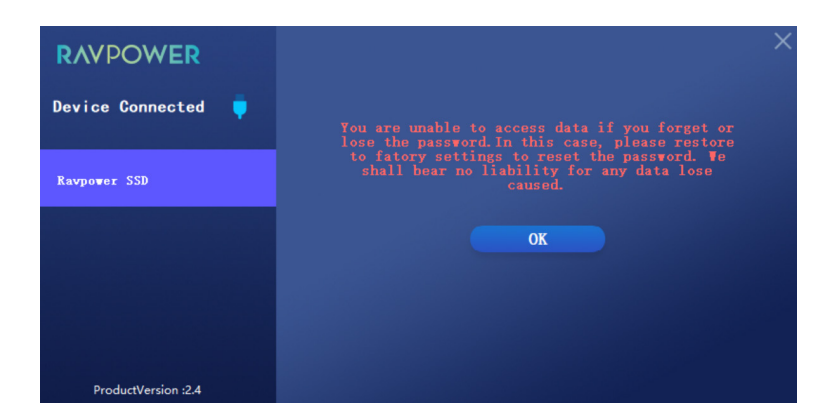

If you forget about your password, please click Forgot Password to restore the factory settings.

# TROUBLESHOOTING

| l cannot run the RAVPOWER<br>Portable SSD Software.                                        | The RAVPOWER Portable SSD Software<br>can only run on certain OS versions (or newer).<br>Please see below for supported OS versions:<br>Windows OS: Windows 7 or higher<br>Mac OS: Mac OS X 10.11 or higher                                                                                                    |
|--------------------------------------------------------------------------------------------|----------------------------------------------------------------------------------------------------|
| When I connect the SSD<br>to devices other than a<br>PC, they do not recognize<br>the SSD. | The SSD was developed for use with Windows<br>OS and Mac OS PCs and mobile devices.<br>When connected to devices other than those,<br>the SSD may not be recognized or use of its<br>features may be restricted depending on<br>their level of support. Moreover, if you have<br>enabled the Password Protection feature<br>of the SSD, you cannot enter your password f<br>rom non-PC and thus will be unable to access<br>data stored on the SSD. Please disable the<br>Password Protection feature before using<br>the SSD with such devices.                |
| l have lost my password.<br>Can I disable the Password<br>Protection feature?              | If you lost your password, you may restore<br>the SSD to factory settings as instructed<br>in this user guide. But there might be data<br>lose and we shall bear no liability for it.                                                                                                    |
| My SSD is not recognized<br>by devices.                                                    | <ul> <li>Please make sure that the SSD is connected securely to the USB port.</li> <li>Some PCs may not recognize the SSD when connected to the USB 2.0 port if the current is less than 500 mA. In such cases, please try a different USB port.</li> <li>If you use cables other than the one included in the product package, the SSD may not be recognized.</li> <li>If the SSD is correctly connected but still not recognized by devices, find the Service Centers specified in the User Manual or on the RACPOWER website and make an inquiry.</li> </ul> |

EN

# (!) Caution

- Keep away from liquid, fire, humidity or hot environments.
- Do not drop the device from great heights.
  Do not attempt to disassemble, modify or fix this device by yourself.

# WARRANTY

18-month Warranty Lifetime Support

# LED-ANZEIGE

| LED-Anzeige         | Betriebsstatus                          |  |
|---------------------|-----------------------------------------|--|
| Konstant Blau       | Eingesteckt / Untätig                   |  |
| Blau blinkend       | Am Lesen / Schreiben                    |  |
| Einmal Rot blinkend | Sicher entfernt / Computer im Ruhemodus |  |

# SPEZIFIKATIONEN

| Modell                    | RP-UMOO3                                                                   |
|---------------------------|----------------------------------------------------------------------------|
| Schnittstelle             | 1 x Typ-C Anschluss: Unterstützt USB 3.1 Gen2 und<br>Gen1                  |
| Kompatible Systeme        | Windows 7 oder höher; Mac OS 10.11 oder höher<br>Android                   |
| Unterstützte Dateiformate | Unterstützt NTFS / Fat32 / exFAT;<br>Unterstützt SATA III Datenübertragung |
| Maße                      | 102 x 30 x 8.5mm / 4.0 x 1.2 x 0.3in                                       |
| Geschwindigkeit           | 540 MB/s                                                                   |
| Betriebstemperatur        | 5-35°C / 41-95°F                                                           |
| Lagertemperatur           | -20-60°C / -4-140°F                                                        |

### Anmerkung:

Die max. Datenübertragungsgeschwindigkeit wurde basierend auf RAVPowers internen Teststandards mit dem beiliegenden USB-Kabel gemessen. Die Leistung kann je nach Hostkonfiguration variieren. Um die maximale Transfergeschwindigkeit von 540 MB/s zu erreichen, müssen Hostgerät und Verbindungskabel USB 3.1 Gen 2 unterstützen und UASP-Modus muss aktiviert sein.

# SO VERSCHLÜSSELN SIE IHRE SSD

Installation des Verschlüsselungstools

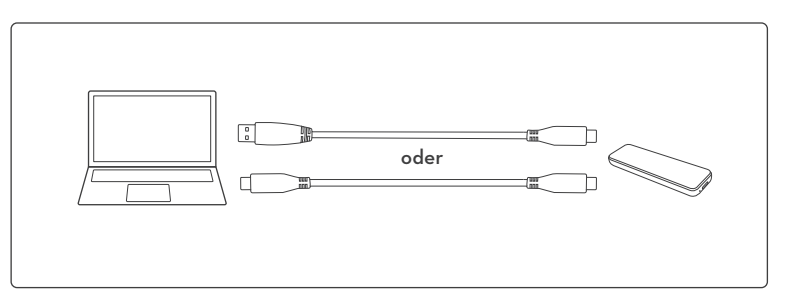

1. Schließen Sie die SSD an Ihrem Computer an.

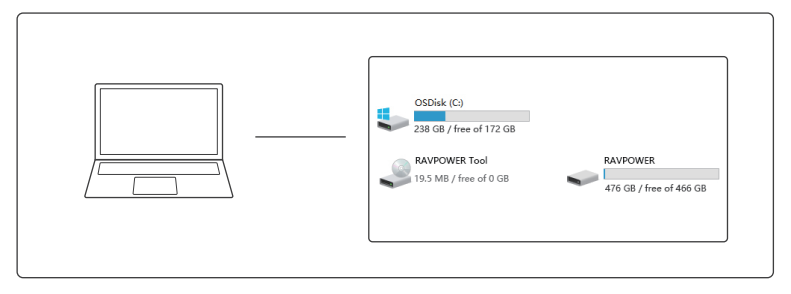

 Gehen Sie auf Computer, suchen Sie nach RAVPOWER Tool und klicken Sie es an, um die Installation des Verschlüsselungstools zu starten.

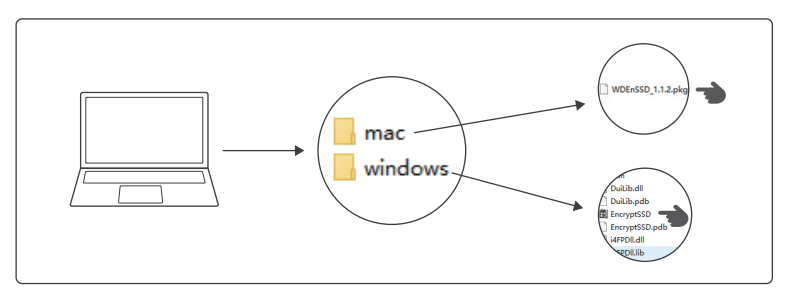

3. Wählen Sie den Ihrem Betriebssystem entsprechenden Installationsordner.

 Für PCs mit Windows Betriebssystem:Doppelklicken Sie EncrytSSD, um das Verschlüsselungstool zu installieren;

2) Für Mac::Doppelklicken Sie WDEnSSD, um das Verschlüsselungstool zu installieren.

# Verschlüsseln Ihrer SSD

Sobald das Verschlüsselungstool installiert ist, erscheint das Verschlüsselungsinterface. Jetzt kann Ihre SSD verschlüsselt werden.

| RAVPOWER               | ×                                                    |
|------------------------|------------------------------------------------------|
| Gerät verbunden 🏮      | Ravpower SSD                                         |
| Ravpower SSD           | <b>Gesamt</b> 476. 456B                              |
|                        | 16, 91MB Belegt 476, 43GB Verfügbar<br>Verschlüsseln |
| Produkte version : 2.4 |                                                      |

Klicken Sie auf "Encrypt" (Verschlüsseln). Geben Sie Ihr Passwort ein.

### Entschlüsseln Ihrer SSD

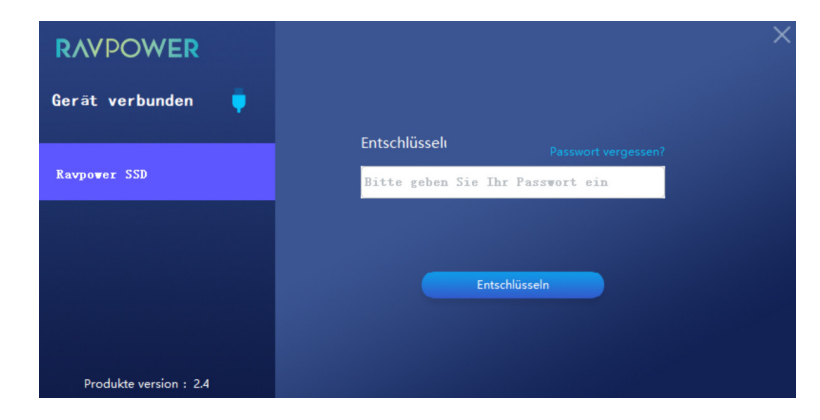

Geben Sie das gesetzte Passwort ein und klicken Sie auf "Decrypt" (Entschlüsseln), um das Entschlüsseln abzuschließen.

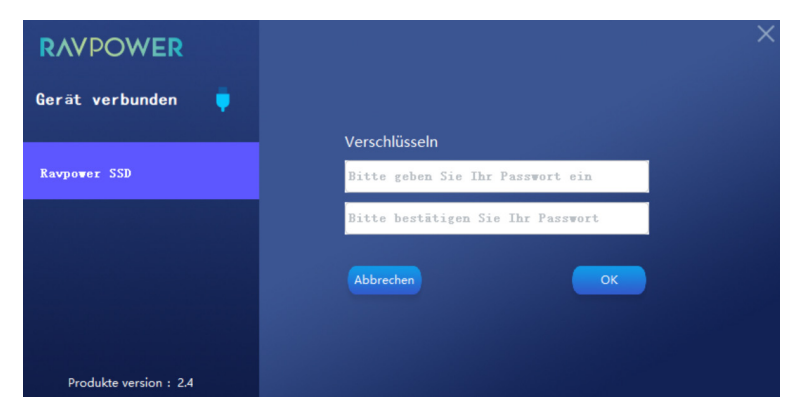

bestätigen Sie es und klicken Sie zum Speichern dann auf "OK".

### Passwort löschen

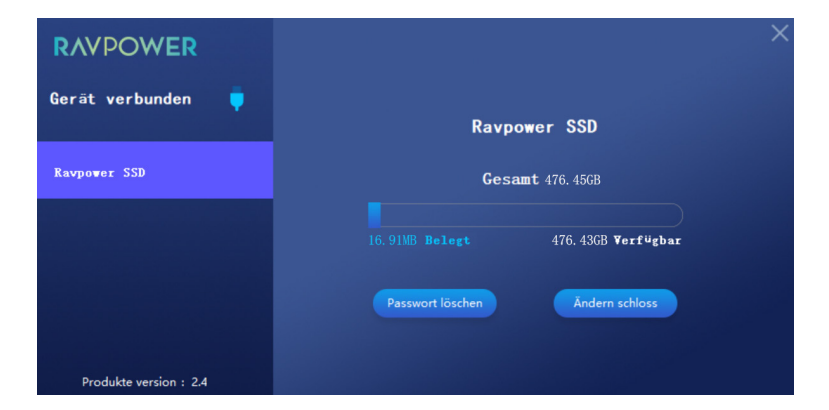

Klicken Sie auf "Delete Password" (Passwort löschen).

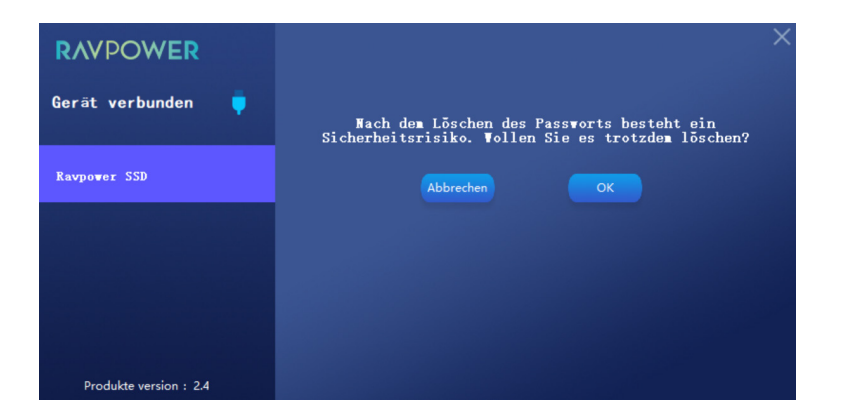

Danach auf "OK", um das Löschen zu bestätigen.

### Verschlüsselung ändern

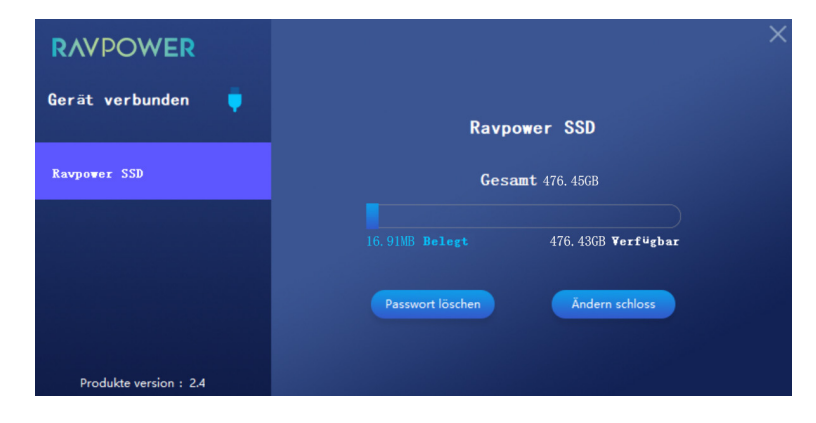

Klicken Sie auf "Change Encryption" (Verschlüsselung ändern), um das Passwort zu ändern.

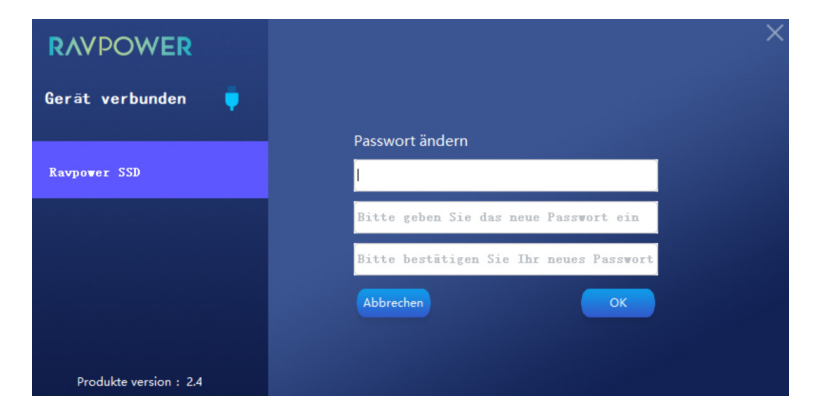

Geben Sie Ihr altes und Ihr neues Passwort ein. Klicken Sie auf "OK", um Ihre Einstellung zu bestätigen.

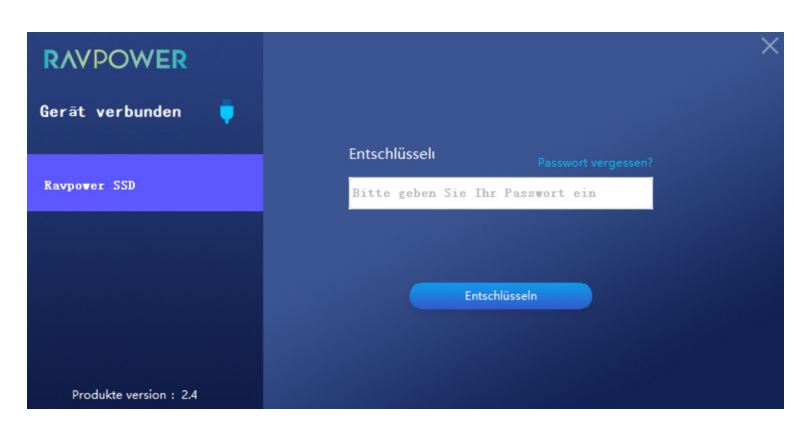

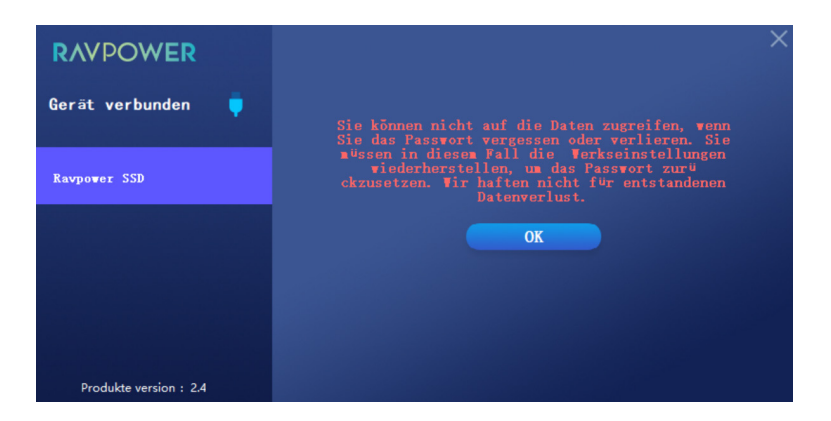

Falls Sie Ihr Passwort vergessen haben, klicken Sie bitte auf "Forgot Password?" (Passwort vergessen?), um die Werkseinstellungen wiederherzustellen.

# PROBLEMLÖSUNG

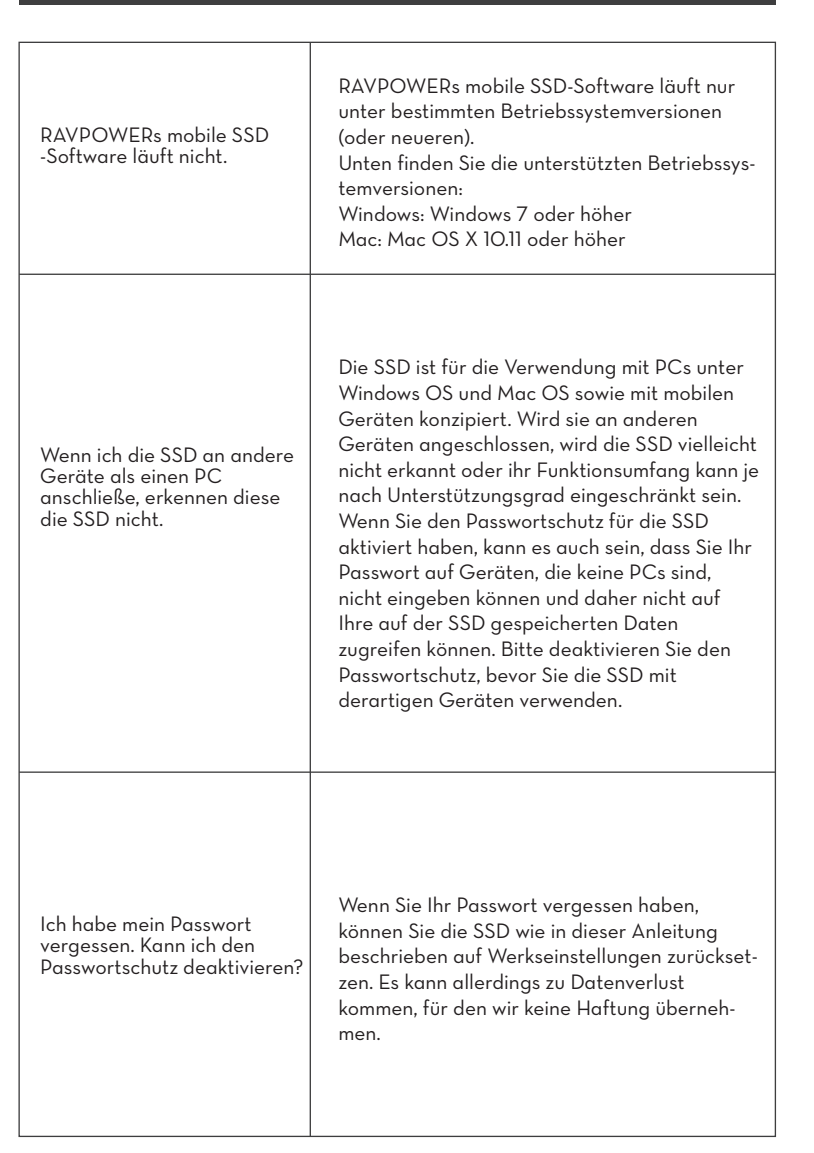

| Meine SSD wird von<br>Geräten nicht erkannt. | Bitte stellen Sie sicher, dass die SSD richtig<br>per USB-Anschluss verbunden ist.<br>• Einige PCs könnten die SSD nicht erkennen,<br>wenn sie an einem USB2.O-Anschluss<br>angeschlossen wird und weniger als 500 mA<br>anliegen. In solchen Fällen probieren Sie bitte<br>einen anderen USB-Anschluss aus.<br>• Wenn Sie andere als das im Lieferumfang<br>enthaltene Kabel verwenden, kann die SSD<br>unter Umständen nicht erkannt werden.<br>• Wenn die SSD korrekt angeschlossen ist,<br>aber trotzdem nicht von Geräten erkannt<br>wird, wenden Sie sich bitte an eines der in der<br>Bedienungsanleitung oder auf der RAVPOW-<br>ER Website angegebenen Service-Center. |
|----------------------------------------------|----------------------------------------------------------------------------------------------------|
|----------------------------------------------|----------------------------------------------------------------------------------------------------|

# (!) Achtung

- Von Flüssigkeiten, Feuchtigkeit, Feuer und Hitze fernhalten.
  Lassen Sie das Gerät nicht aus großer Höhe fallen.
- Versuchen Sie nicht, dieses Gerät selbst auseinanderzubauen, zu modifizieren oder zu reparieren.

# GARANTIE

18 Monate Garantie Lebenslanger Support

# INDICATEUR LED

| Indicateur LED            | Statut de fonctionnement                     |
|---------------------------|----------------------------------------------|
| Bleu fixe                 | Branché / En attente                         |
| Bleu clignotant           | Lecture / Écriture                           |
| Rouge clignotant une fois | Débranché en sécurité / Ordinateur en veille |

# SPÉCIFICATIONS

| Modèle                           | RP-UMOO3                                                               |
|----------------------------------|------------------------------------------------------------------------|
| Interface                        | 1 x Port Type-C: Supporte USB 3.1 Gen2 et Gen1                         |
| Systèmes compatibles             | Windows 7 ou plus récent; Mac OS 10.11 ou plus récent<br>Android       |
| Formats de fichiers<br>supportés | Supporte NTFS / Fat32 / exFAT;<br>Supporte transmissions SATA III DATA |
| Dimensions                       | 102 x 30 x 8.5mm / 4.0 x 1.2 x 0.3in                                   |
| Vitesse                          | 540 MB/s                                                               |
| Température de<br>fonctionnement | 5-35°C / 41-95°F                                                       |
| Température de<br>fonctionnement | -20-60°C / -4-140°F                                                    |

### Note:

La vitesse maximale de transfert de données est mesurée selon les normes internes de test de RAVPower avec le câble USB fourni. Les performances peuvent varier selon la configuration de l'hôte. Pour atteindre les vitesses maximales de 540 MB/s, l'appareil hôte et les câbles doivent supporter l'USB 3.1 Gen 2 et le mode UASP activé.

# **CRYPTEZ VOTRE SSD**

### Installez l'outil de cryptage

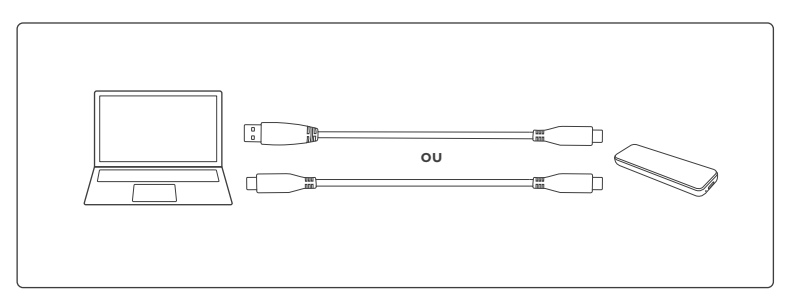

1. Branchez le SSD à l'ordinateur.

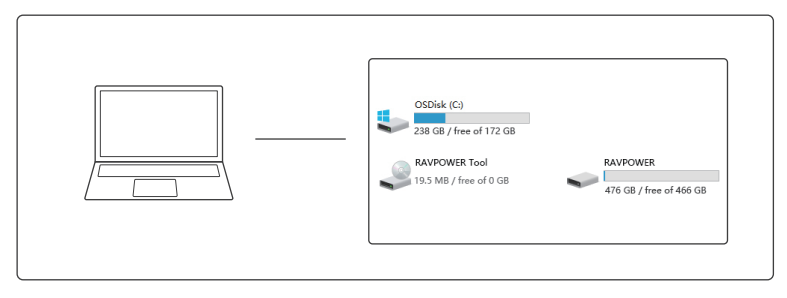

2. Rendez-vous dans Poste de travail, trouvez RAVPOWER Tool et cliquez dessus pour commencer l'installation de l'outil de cryptage.

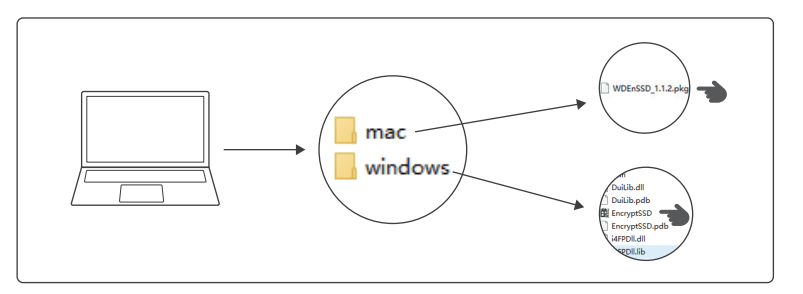

3. Choisissez le bon dossier d'installation selon votre système d'exploitation.

1) Pour les PC sous Windows: Cliquez sur EncryptSSD pour installer l'outil de cryptage.

2) Pour Mac: Cliquez sur WDEnSSD pour installer l'outil de cryptage.

## FR Crypter votre SSD

Une fois l'outil de cryptage installé, l'interface de cryptage s'affichera. Votre SSD est maintenant prêt à être crypté

| RAVPOWER            | ×                                                 |
|---------------------|---------------------------------------------------|
| Appareil connecté 🏮 | Ravpower SSD                                      |
| Ravpower SSD        | <b>Total</b> 476. 4568                            |
|                     | 16. 91MB occupés 476. 436B disponibles<br>Crypter |
| Version : 2.4       |                                                   |

Cliquez sur Crypter. Entrez et confirmez votre mot de passe.

### Décrypter votre SSD

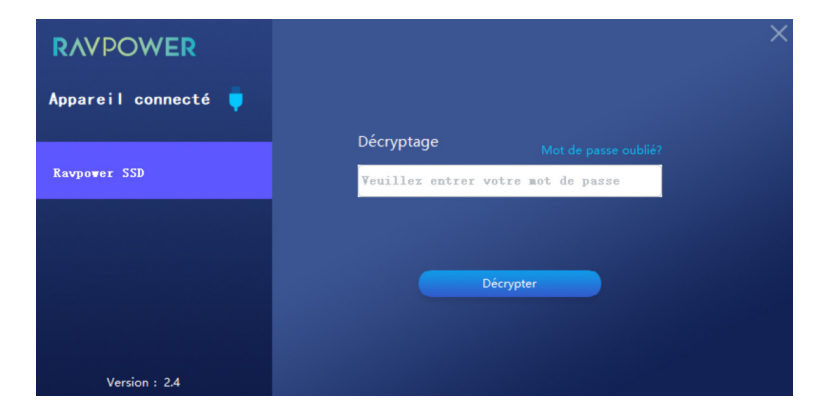

Entrez le mot de passe, et cliquez sur Décrypter pour effectuer le décryptage.

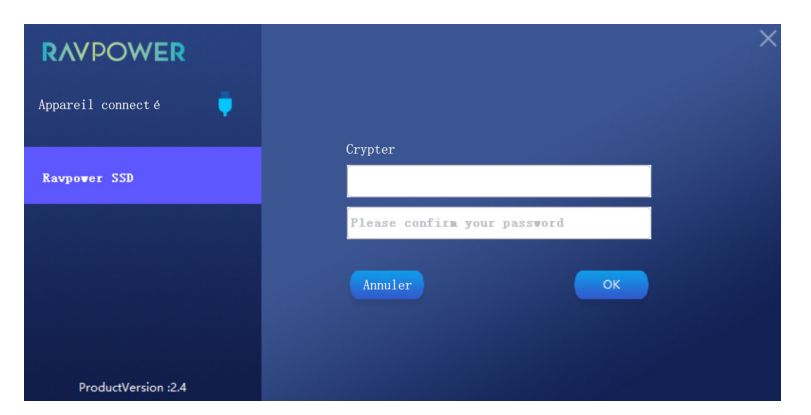

puis cliquez sur OK pour sauvegarder.

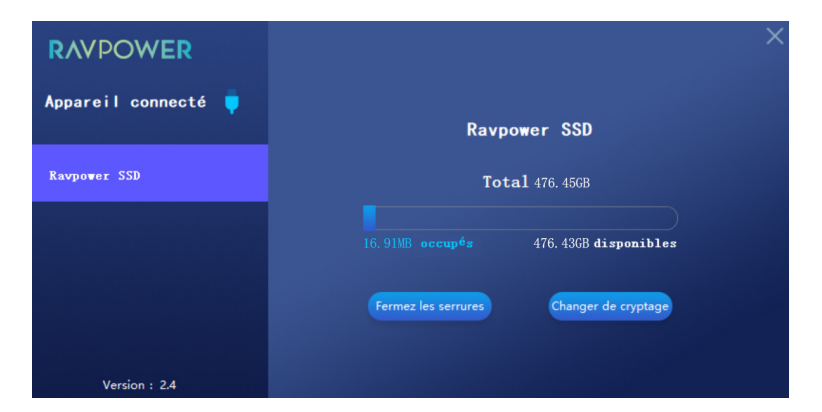

Cliquez sur Effacer le mot de passe.

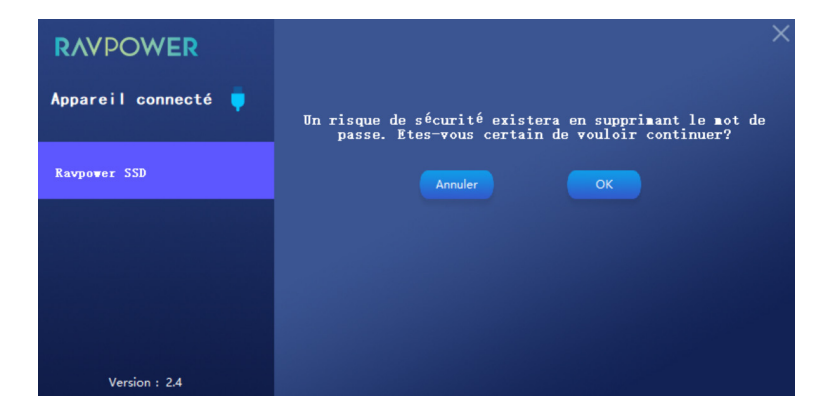

Et cliquez sur OK pour confirmer la suppression.

## Changer le cryptage

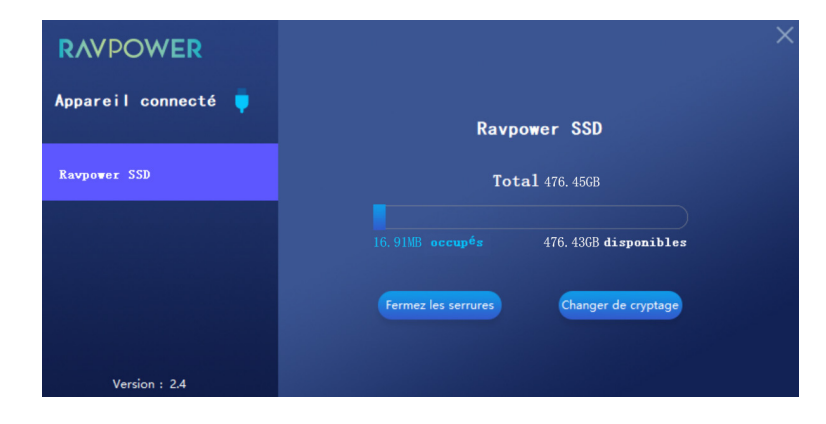

Cliquez sur Changer le cryptage pour changer le mot de passe.

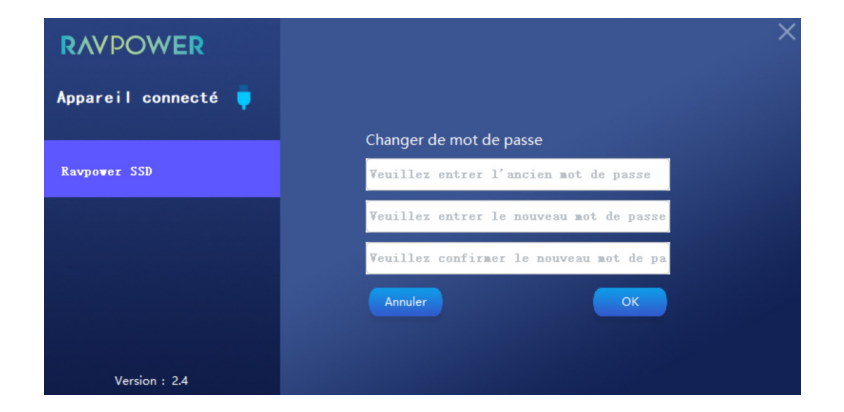

Entrez l'ancien mot de passe et le nouveau mot de passe. Cliquez sur OK pour confirmer le réglage.

### Restaurer les paramètres d'usine

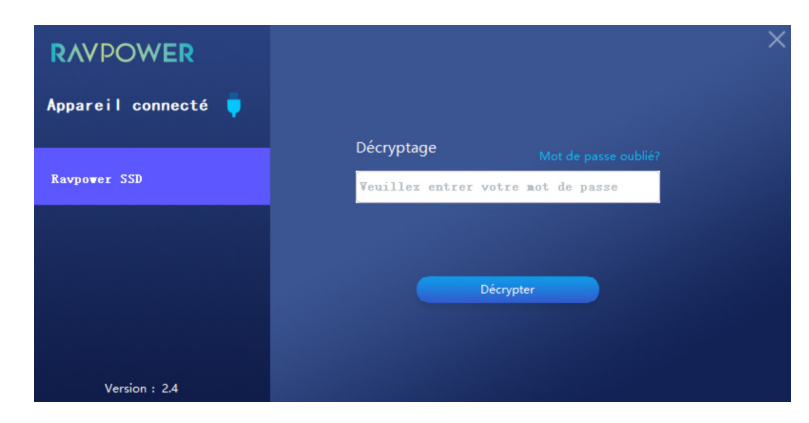

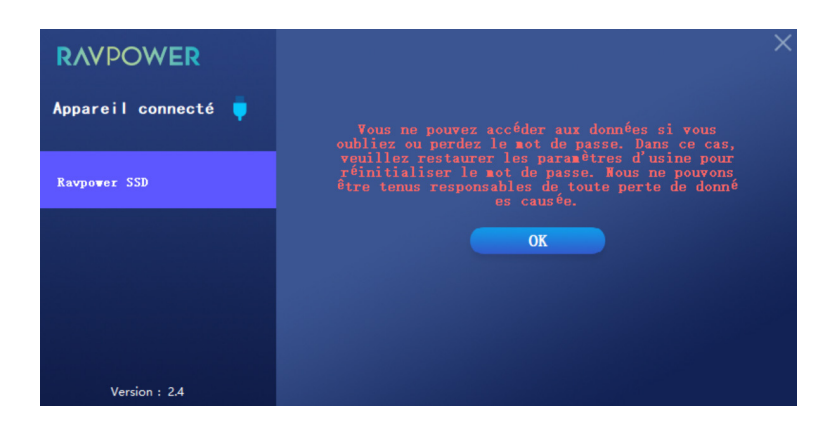

Si vous oubliez votre mot de passe, veuillez cliquer sur Mot de passe oublié pour restaurer les paramètres d'usine.

# **RÉSOLUTION DES PROBLÈMES**

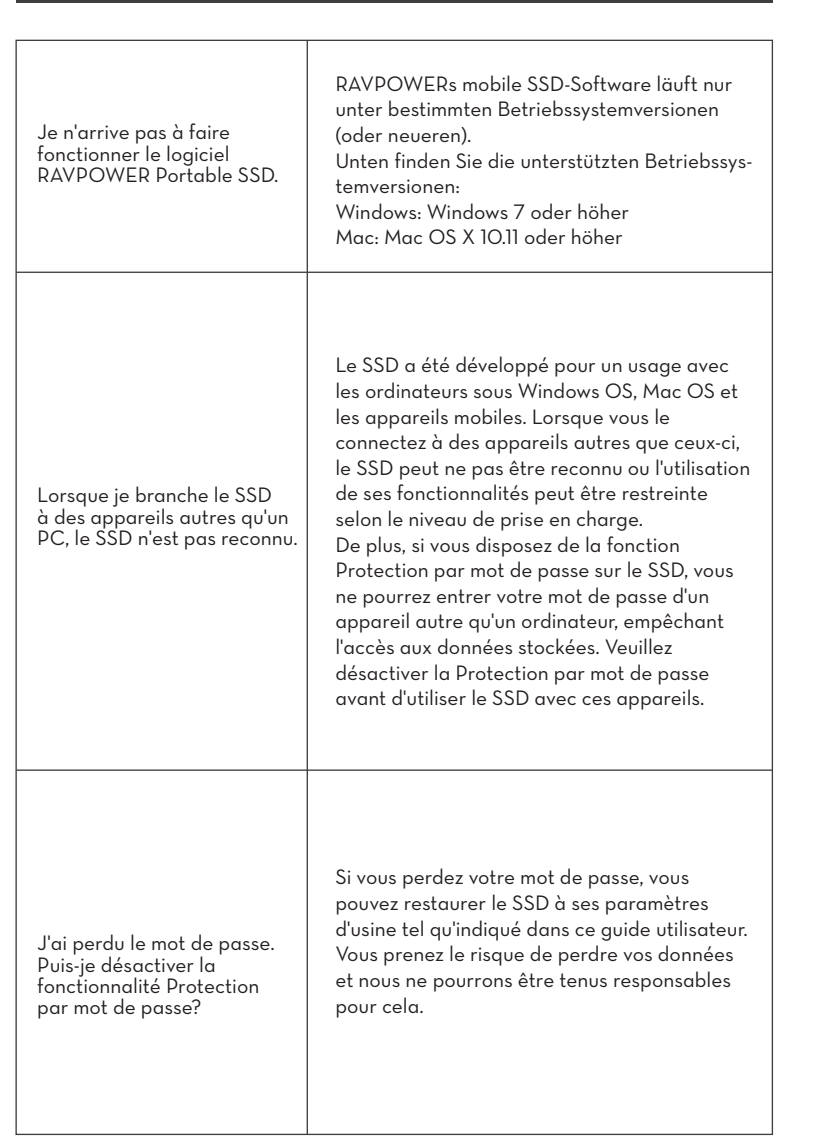

| Mon SSD n'est pas reconnu<br>par les appareils. | <ul> <li>Veuillez vous assurer que le SSD est bien branché<br/>au port USB.</li> <li>Certains PCs peuvent ne pas reconnaître le<br/>SSD lorsqu'il est branché au port USB 2.0 si<br/>son courant est inférieur à 500 mA. Dans ces<br/>cas, veuillez essayer un autre port USB.</li> <li>Le SSD peut ne pas être reconnu si vous<br/>utilisez des câbles autres que celui inclus dans<br/>la boîte.</li> <li>Si le SSD est bien branché mais n'est toujours<br/>par reconnu par les appareils, vous trouverez<br/>les Centres de réparation dans le Guide<br/>utilisateur ou sur le site web RAVPOWER et<br/>envoyez-nous une requête.</li> </ul> |
|-------------------------------------------------|----------------------------------------------------------------------------------------------------|
|-------------------------------------------------|----------------------------------------------------------------------------------------------------|

# (!) Mise en garde

- Veuillez tenir l'appareil à l'écart de liquide, de chaleur et d'humidité.
  Veuillez ne pas laisser tomber l'appareil et évitez de le soumettre à des
- tchocs.
- Veuillez ne pas tenter de démonter, modifier ou réparer cet appareil vous-même.

# GARANTIET

18-mois de garantie Support à vie

FR

# INDICADOR LED

| Indicador LED         | Estado de trabajo                                       |
|-----------------------|---------------------------------------------------------|
| Azul                  | Enchufado/Reposando                                     |
| Parpadea en azul      | Leyendo/escribiendo                                     |
| Parpadea rojo una vez | Removido de forma segura/ Computadora en modo de reposo |

# **ESPECIFICACIONES TÉCNICAS**

| Modelo                             | RP-UMOO3                                                           |
|------------------------------------|--------------------------------------------------------------------|
| Interfaz                           | 1 x Puerto USB Tipo-C: Compatible con USB 3.1 Gen2 y Gen1          |
| Sistema Compatible                 | Windows 7 o mejor; Mac OS 10.11 o mejor<br>Android                 |
| Formato de Archivos<br>Compatibles | Soporta NTFS/Fat32/exFAT;<br>Soporta transmisión de datos SATA III |
| Dimensiones                        | 102 x 30 x 8.5mm / 4.0 x 1.2 x 0.3in                               |
| Velocidad                          | 540 MB/s                                                           |
| Temperatura de<br>Operación        | 5-35°C / 41-95°F                                                   |
| Temperatura de<br>Almacenamiento   | -20-60°C / -4-140°F                                                |

### Nota:

La velocidad máxima de transferencia de datos se mide según los estándares de prueba internos de RAVPower usando el cable USB incluido. El rendimiento puede variar según la configuración del host. Para alcanzar velocidades de transferencia máximas de 540 MB/s, el dispositivo host y los cables de conexión deben ser compatibles con USB 3.1 Gen 2 y el modo UASP debe estar habilitado.

# **ESPECIFICACIONES TÉCNICAS**

Instalación de La Herramienta de Cifrado

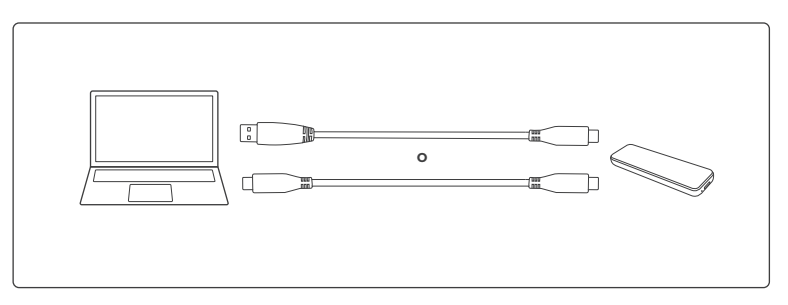

1. Conecte el SSD a su computadora.

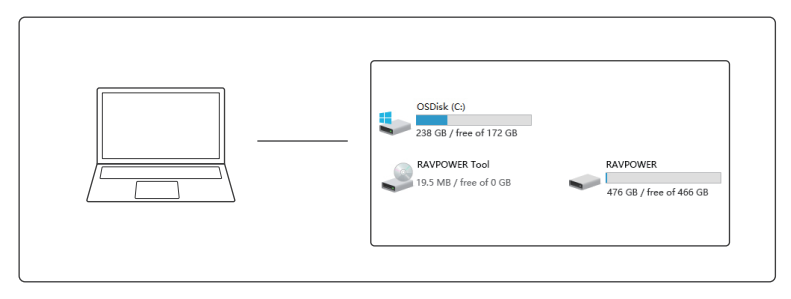

 Vaya a la computadora, busque RAVPOWER Tool y haga clic en él para comenzar a instalar la herramienta de cifrado.

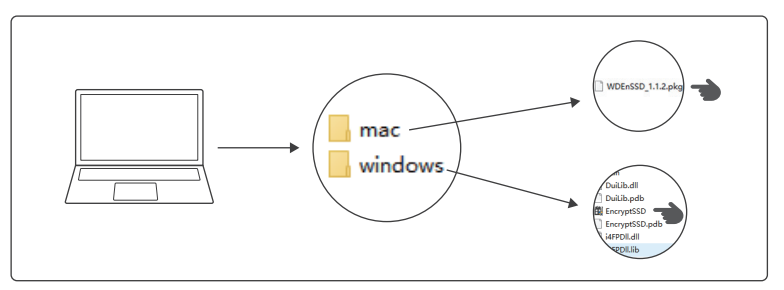

- 3. Elija el paquete de instalación según su sistema.
- Para PC con Sistema Operativo Windows: Haga clic en EncrytSSD para instalar la herramienta de cifrado.
- 2) Para Mac: Haga clic en WDEnSSD para instalar la herramienta de cifrado.

## ES Encripte Su SSD

Una vez que la herramienta de cifrado este instalada, la interfaz de encriptación se abrirá. Su SSD ya está listo para ser encriptado.

| RAVPOWER            | ×                                                |
|---------------------|--------------------------------------------------|
| Dispositivo Conecta | Ravpower SSD                                     |
| Ravpower SSD        | <b>Total</b> 476. 456B                           |
| Ravpower SSD        | 16.91MB Ocupado 476.43GB Disponible<br>Encriptar |
| La versión : 2.4    |                                                  |

Haga clic en Encriptar. Ingrese y confirme su contraseña.

### Descifrar Su SSD

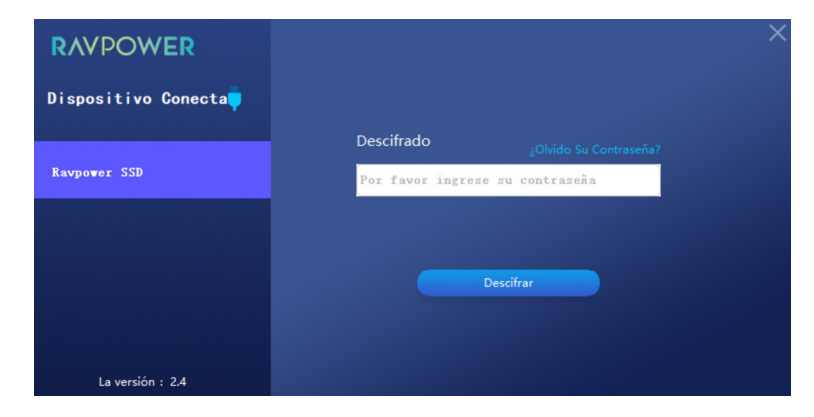

Ingrese su contraseña establecida, y haga clic en Descifrar para terminar de descifrar.

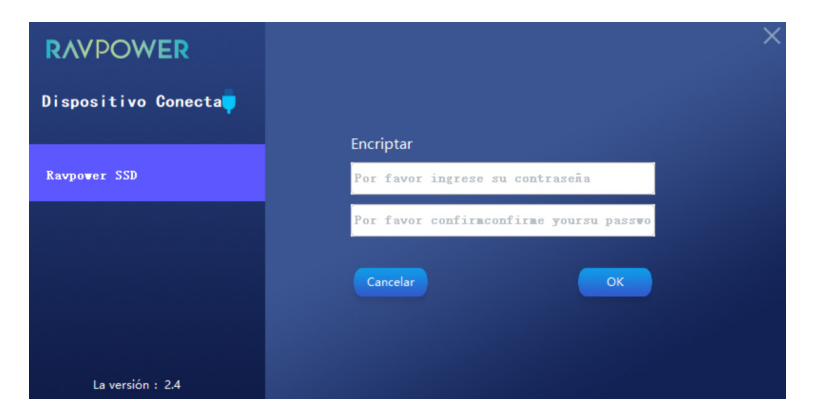

luego haga clic en Aceptar para guardar.

### Eliminar Contraseña

| RAVPOWER            |                                        |
|---------------------|----------------------------------------|
| Dispositivo Conecta | Ravpower SSD                           |
| Ravpower SSD        | <b>Total</b> 476. 4568                 |
|                     | 16,91MB Ocupado 476.43GB Disponible    |
|                     | Borrar Contraseña Cambiar Encriptación |
| La versión : 2.4    |                                        |

Haga clic en Eliminar contraseña.

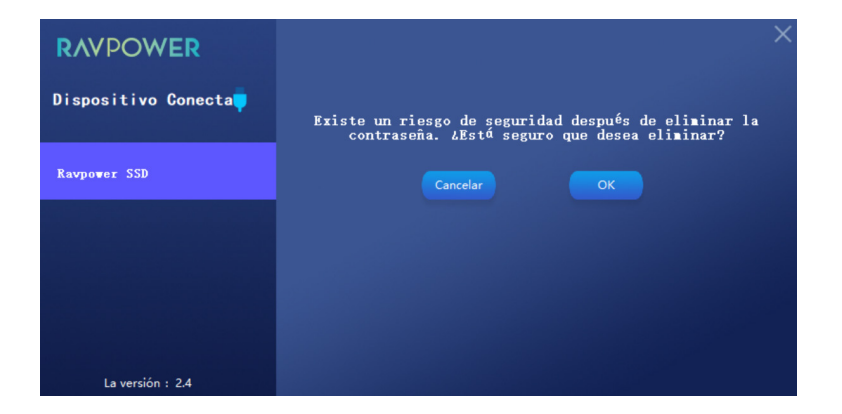

Haga clic en Aceptar para confirmar la eliminación.

### Cambiar Cifrado

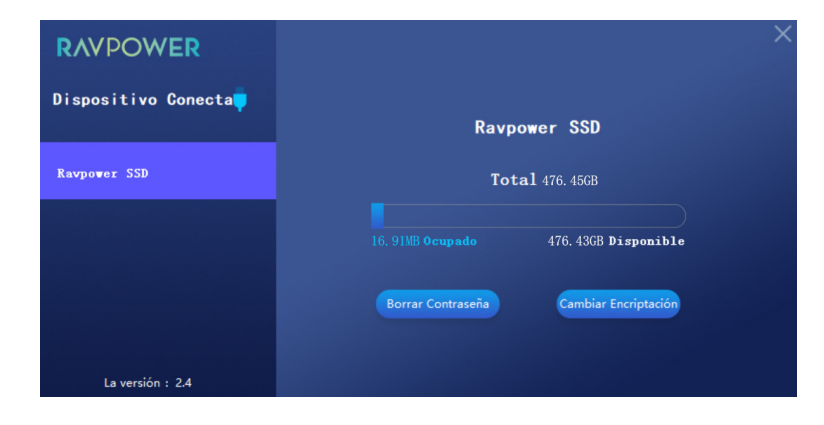

Haga clic en Cambiar Cifrado para cambiar la contraseña.

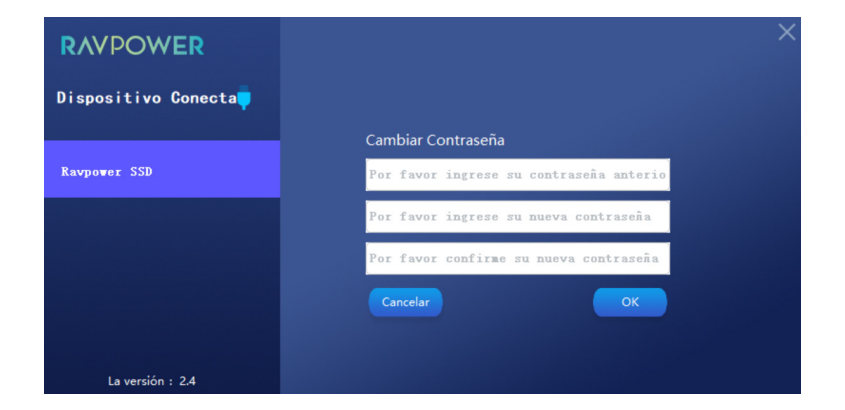

Ingrese la contraseña anterior y su nueva contraseña. Haga clic en Aceptar para confirmar su configuración.

### Restaurar A Configuración De Fábrica

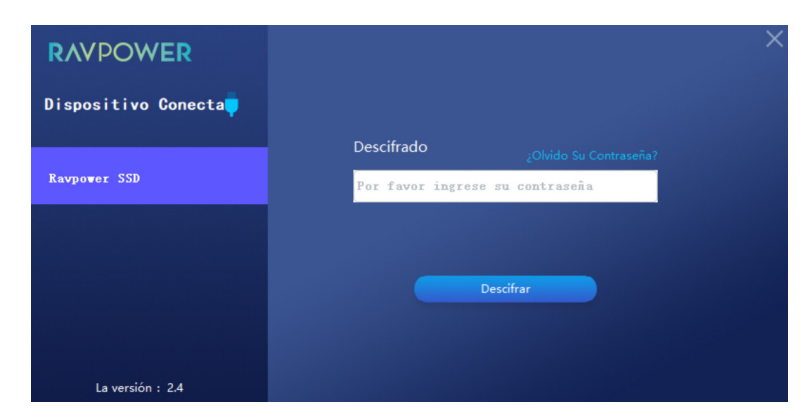

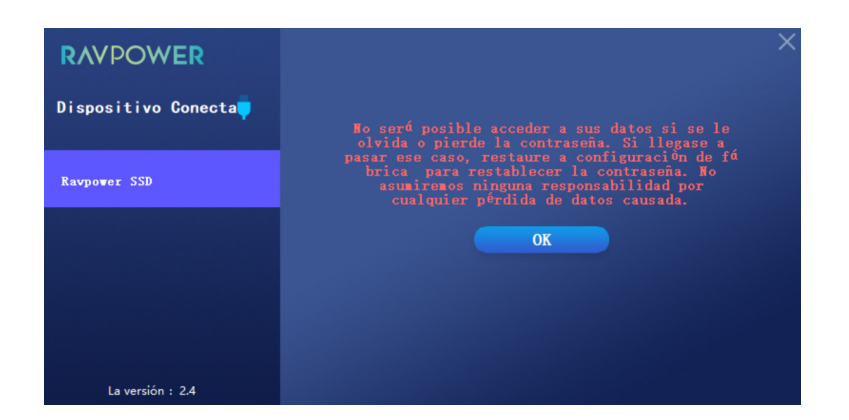

Si se le olvida su contraseña, por favor haga clic en Olvidé Mi Contraseña para restaurar a la configuración de fábrica.

# GUÍA SOLUCIÓN DE PROBLEMAS

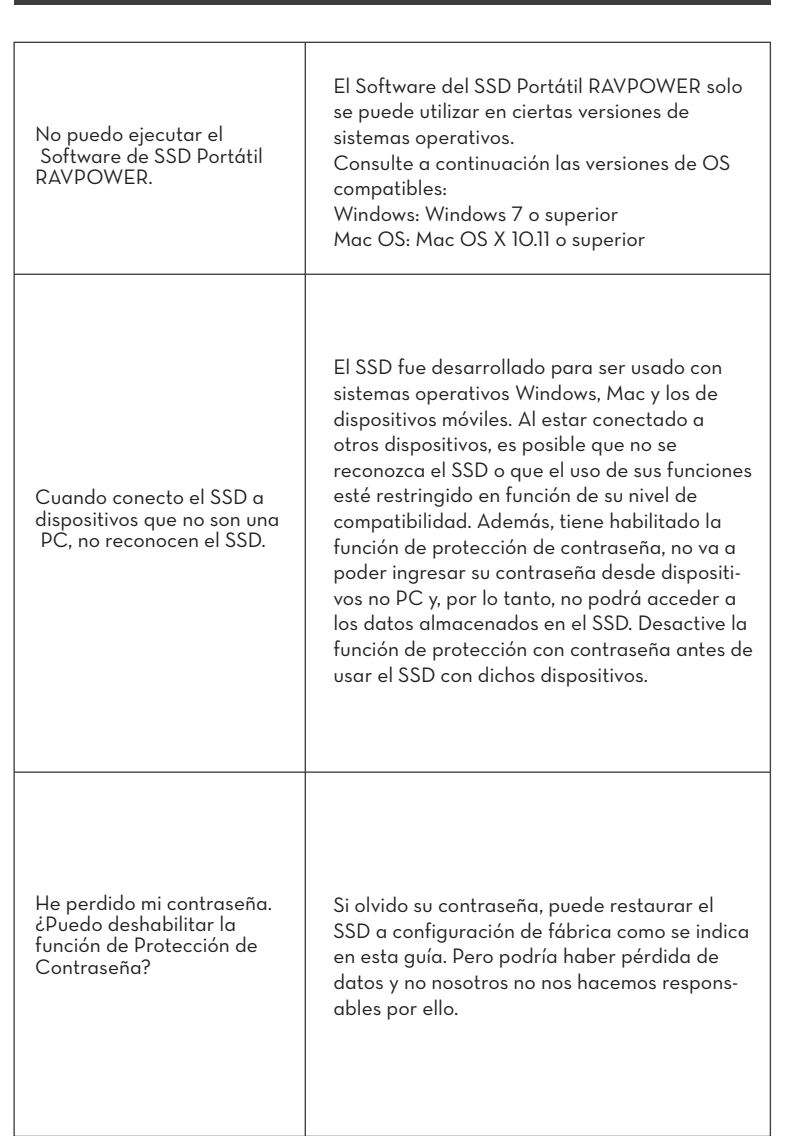

| Los dispositivos no<br>reconocen el SSD | <ul> <li>Asegúrese de que el SSD esté bien conectado<br/>al puerto USB.</li> <li>Es posible que algunas PCs no reconozcan<br/>el SSD cuando están conectadas al puerto<br/>USB 2.O si la corriente es inferior a 5OO mAh.<br/>En tales casos, intente con un puerto USB<br/>diferente.</li> <li>Si utiliza cables diferentes a los incluidos, es<br/>posible que no se reconozca el SSD.</li> <li>Si el SSD esta correctamente conectado, pero<br/>aún no es reconocido por otros dispositivos,<br/>busque los Centros de Servicio especificados<br/>en la Guía del Usuario o consulte el sitio web<br/>de RACPOWER.</li> </ul> |
|-----------------------------------------|----------------------------------------------------------------------------------------------------|
|-----------------------------------------|----------------------------------------------------------------------------------------------------|

# (!) Precaución

ES

- Mantenga alejado de líquidos, fuego, humedad o ambientes calurosos.
- Evite dejar caer el dispositivo.
- No intente desarmar, modificar o reparar el dispositivo por sí mismo.

# GARANTÍA

Garantía de 18 Meses Soporte Técnico de por Vida

# INDICATORE LED

| Indicatore LED                 | Stato di Funzionamento                             |
|--------------------------------|----------------------------------------------------|
| Blu Fisso                      | Collegato / Non in uso                             |
| Blu Lampeggiante               | Lettura / Scrittura                                |
| Rosso Lampeggiante (una volta) | Rimosso correttamente / Computer in modalità sonno |

# SPECIFICHE

| Modello                       | RP-UMOO3                                                                 |
|-------------------------------|--------------------------------------------------------------------------|
| Interfaccia                   | 1 Porta Type-C: Supporta USB 3.1 Gen2 e Gen1                             |
| Sistemi Compatibili           | Windows 7 o superiori; Mac OS 10.11 o superiori<br>Android               |
| Formati di File<br>Supportati | Supporta NTFS / Fat32 / exFAT;<br>Supporta la trasmissione dati SATA III |
| Dimensioni                    | 102 x 30 x 8.5mm / 4.0 x 1.2 x 0.3in                                     |
| Velocità                      | 540 MB/s                                                                 |
| Temperatura di Utilizzo       | Da 5 a 35°C / da 41 a                                                    |
| Temperatura di<br>Stoccaggio  | Da -20 a 60°C / da -4 a 140°F                                            |

### Nota:

La velocità massima di trasferimento dati è stata misurata in conformità con gli standard di test interni di RAVPower con il cavo USB incluso. Le prestazioni possono variare in base alla configurazione dell'host. Per raggiungere la velocità massima di trasferimento di 540 MB/s, il dispositivo host e i cavi di connessione devono supportare il protocollo USB 3.1 Gen 2 e la modalità UASP deve essere abilitata.

# CRITTOGRAFA IL TUO SSD

Installa lo Strumento per la Crittografia

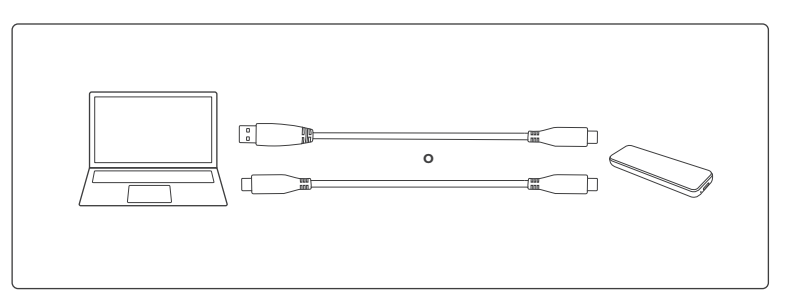

1. Inserisci l'SSD nel tuo computer.

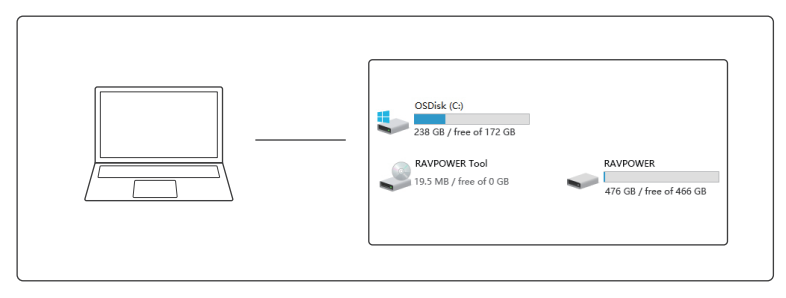

2. Vai su Computer, trova RAVPOWER Tool e cliccaci sopra per iniziare ad installare lo strumento per la crittografia.

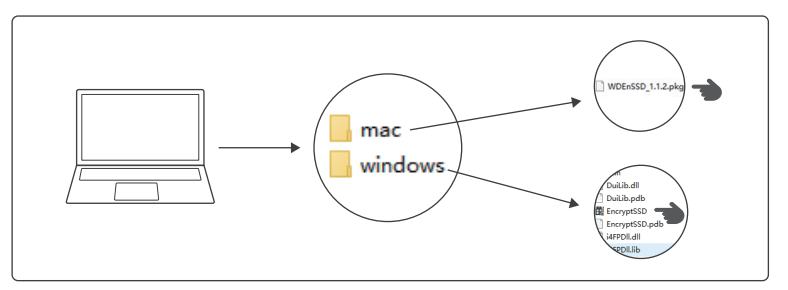

 Scegliere il pacchetto di installazione in base al sistema operativo installato.
 Per PC con sistema Windows: Clicca su EncrytSSD per installare lo strumento per la crittografia.

2) Per Mac: Clicca su WDEnSSD per installare lo strumento per la crittografia.

### Crittografare l'SSD

IT

Dopo che il programma di crittografia è stato installato, comparirà l'interfaccia di crittografia. Ora l'SSD è pronto per essere crittografato.

| RAVPOWER            |                                       |  |
|---------------------|---------------------------------------|--|
| Dispositivo conness | Ravpower SSD                          |  |
| Ravpower SSD        | <b>Total</b> 476. 456B                |  |
|                     | 16.91MB occupati 476.43GB disponibili |  |
| edizione : 2.4      | Crittografa                           |  |

Cliccare su Encrypt. Inserire e confermare la propria password.

### Decrittare l'SSD

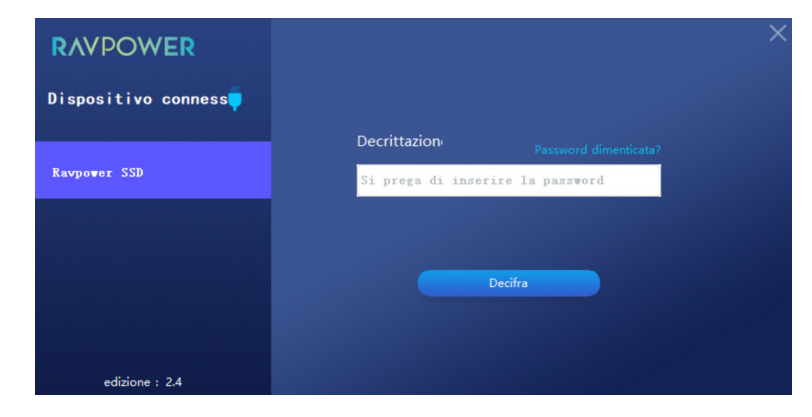

Inserire la password impostata e cliccare su Decrypt per completare la decrittazione.

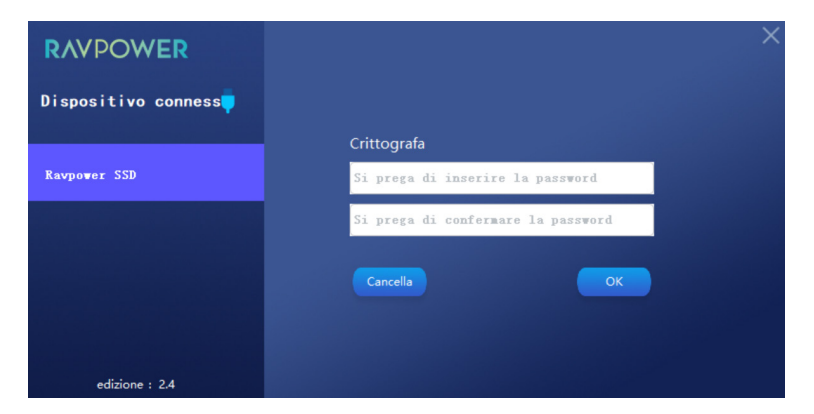

poi cliccare OK per salvare.

43

### Cancellare la Password

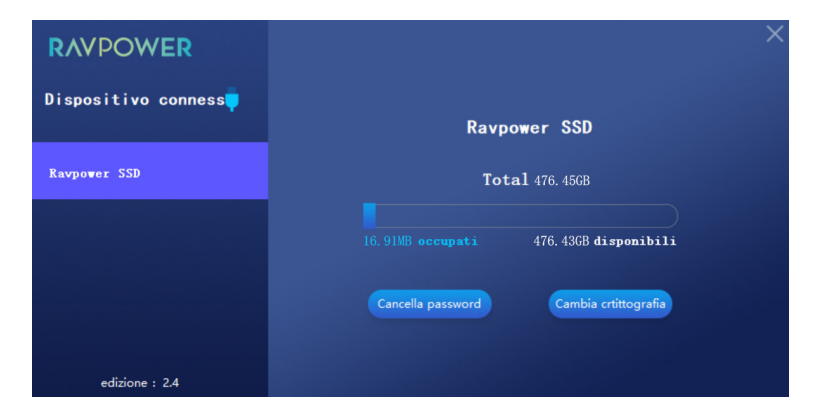

Cliccare su Delete Password.

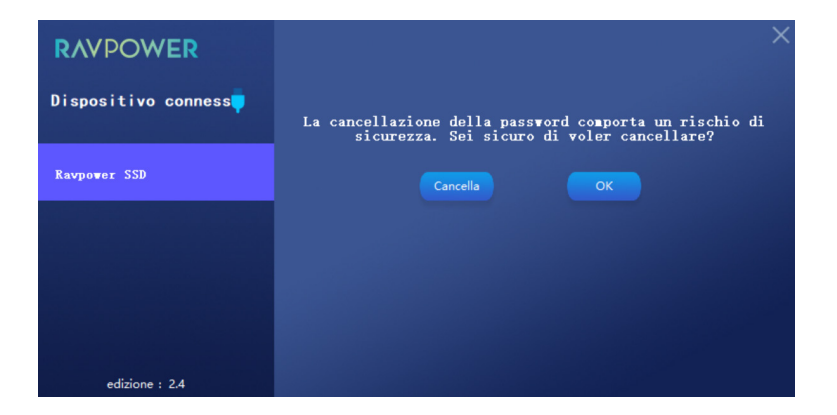

Cliccare su OK per confermare la cancellazione.

### Cambiare la Crittografia

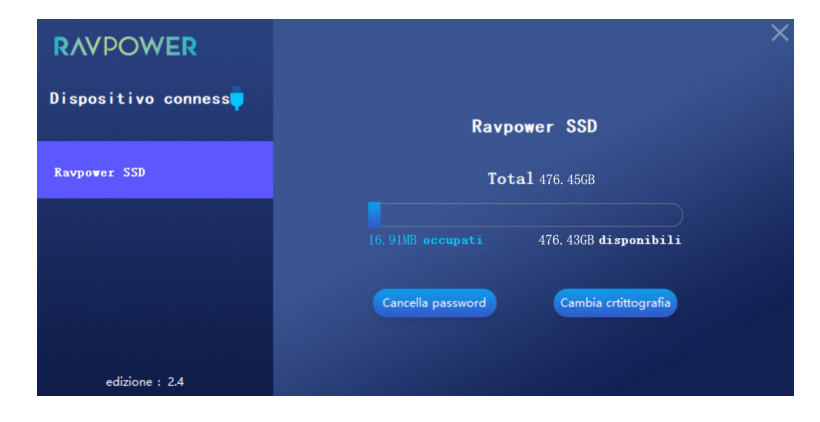

Cliccare su Change Encryption per modificare la password.

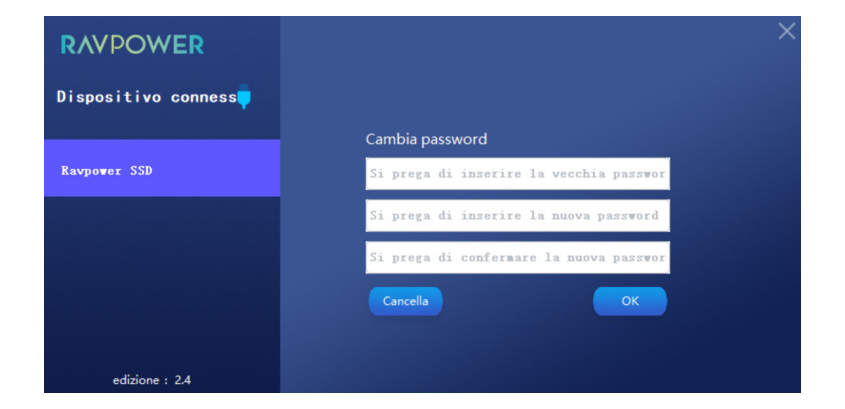

Inserire la vecchia password e quella nuova. Cliccare su OK per confermare le impostazioni.

### Ripristinare alle Impostazioni di Fabbrica

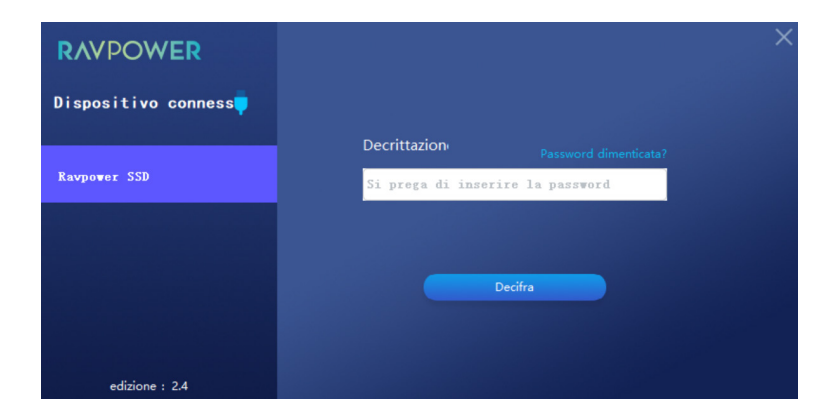

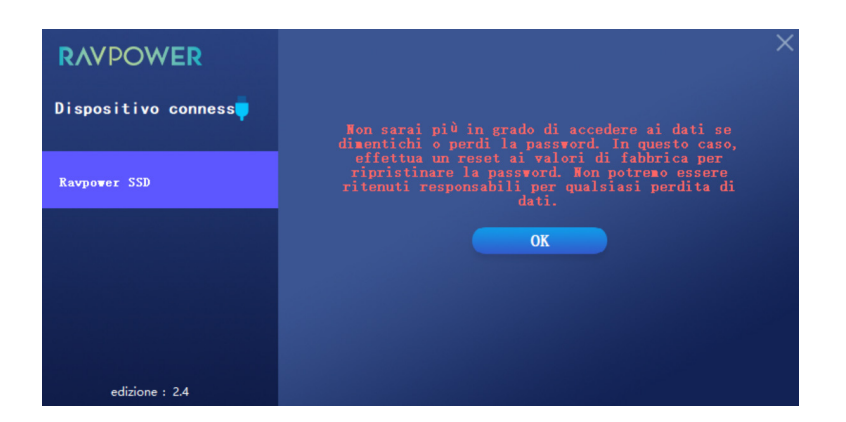

Se si è dimenticata la password, cliccare su Forgot Password? per ripristinare alle impostazioni di fabbrica.

# GUIDA ALLA RISOLUZIONE DEI PROBLEMI

| Non riesco ad avviare il<br>software RAVPOWER<br>Portable SSD.                           | El Software del SSD Portátil RAVPOWER solo<br>se puede utilizar en ciertas versiones de<br>sistemas operativos.<br>Consulte a continuación las versiones de OS<br>compatibles:<br>Windows: Windows 7 o superior<br>Mac OS: Mac OS X 10.11 o superior                                                                                                    |
|------------------------------------------------------------------------------------------|----------------------------------------------------------------------------------------------------|
| Quando collego l'SSD a<br>dispositivi diversi da un PC,<br>questi non riconoscono l'SSD. | L'SSD è stato sviluppato per l'utilizzo con i<br>sistemi operativi per PC Windows e Mac e per<br>i dispositivi mobili. Quando l'SSD viene<br>collegato a dispositivi diversi da quelli sopra<br>elencati, esso potrebbe non essere riconosciu-<br>to, oppure l'utilizzo delle sue caratteristiche<br>potrebbe essere limitato in base al loro livello<br>di supporto. Inoltre, se è stata abilitata la<br>protezione con password dell'SSD, non sarà<br>possibile inserire la password da dispositivi<br>diversi da un PC, e perciò non sarà possibile<br>accedere ai dati memorizzati sull'SSD. Si prega<br>di disabilitare la protezione con password<br>prima di utilizzare l'SSD con tali dispositivi. |
| Ho smarrito la mia password.<br>Posso disabilitare la<br>protezione con password?        | Se hai smarrito la password, è possibile<br>ripristinare l'SSD alle impostazioni di fabbrica<br>come spiegato in questo manuale utente.<br>Tuttavia potrebbe verificarsi una perdita di<br>dati, della quale non potremo essere ritenuti<br>responsabili.                                                                                                    |

| ll mio SSD non viene<br>riconosciuto dai dispositivi. | <ul> <li>Assicurarsi che l'SSD sia collegato correttamente<br/>alla porta USB.</li> <li>Alcuni PC potrebbero non riconoscere<br/>l'SSD quando collegati ad una porta USB<br/>2.O se la corrente è inferiore a 500 mA. In<br/>tali casi si prega di provare ad utilizzare una<br/>porta USB diversa.</li> <li>Se si utilizzano cavi diversi da quello incluso<br/>nella confezione del prodotto, l'SSD potrebbe<br/>non essere riconosciuto.</li> <li>Se l'SSD è collegato correttamente ma non<br/>viene riconosciuto dai dispositivi, trovare i<br/>Centri di Riparazione specificati nel Manuale<br/>Utente o sul sito RAVPower e inviare una<br/>richiesta di assistenza.</li> </ul> |
|-------------------------------------------------------|----------------------------------------------------------------------------------------------------|
|-------------------------------------------------------|----------------------------------------------------------------------------------------------------|

# (!) Attenzione

- · Tenere al riparo da liquidi, fiamme, umidità o ambienti caldi.
- · Non lasciare cadere il dispositivo dall'alto.
- Non cercare di smontare, modificare o riparare autonomamente il dispositivo.

# GARANZIA

Garanzia di 18 mesi Supporto a Vita

# LEDインジケーター

| LED インジケーター | 動作状況              |
|-------------|-------------------|
| 青色に点灯       | コンセントに接続 / アイドリング |
| 青色の点滅       | 読み込み / 書き込み       |
| 赤色の点滅1回     | 安全に取り外し完了 / 待機状態  |

# 仕様

| モデル                  | RP-UM003                                |
|----------------------|-----------------------------------------|
| インターフェイス             | 1 x タイプCポート: USB 3.1 Gen2とGen1に対応       |
| 互換システム               | Windows 7以降; Mac OS 10.11以降<br>Android  |
| 対応しているファ<br>イルフォーマット | NTFS / Fat32 / exFAT;<br>SATA III データ通信 |
| サイズ                  | 102 x 30 x 8.5mm                        |
| 速度                   | 540 MB/s                                |
| 動作温度                 | 5-35°C                                  |
| 保管温度                 | -20-60°C                                |

注意:

データ転送の最高速度は、RAVPowerの国際試験基準を基に、付属のUSBケ ーブルを利用し測定されています。ホストの構成により動作が変わる可能性 があります。最速転送スピードの540 MB/sを期待するのであれば、ケーブル はUSB 3.1 Gen 2に対応し、UASPモードが有効になっている必要があります。

# SSDの暗号化

暗号化ツールのインストール

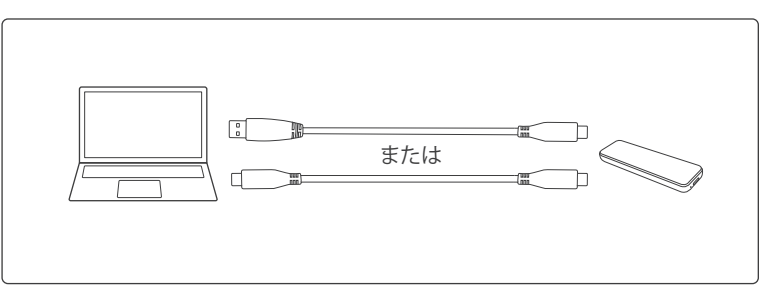

1. SSDをコンピューターにつなげます。

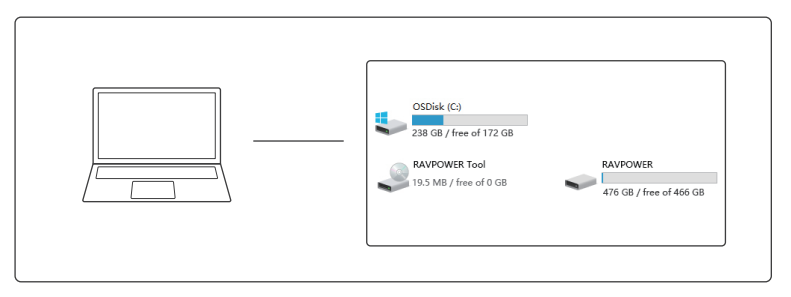

2. "Computer"を開き"RAVPOWER Tool"をクリックして、暗号化ツールをインストールします。

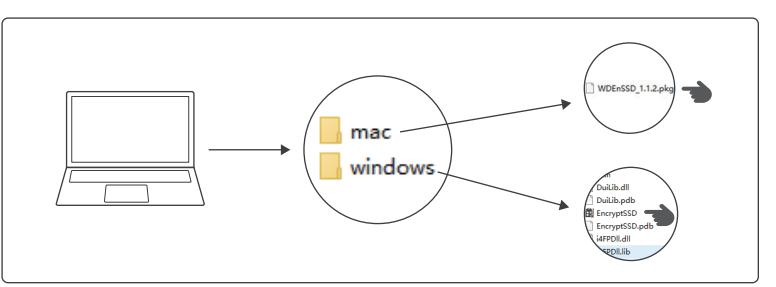

3. お使いのコピューターにより、パッケージを選択してください。 1) WindowsシステムのPC: "EncrytSSD"をクリックして、暗号化ツールをインストールします。 2) WindowsシステムのPC: "WDEnSSD"をクリックして、暗号化ツールをインストールします。

JP

# JP SSDの暗号化

暗号化ツールがインストールされたら、暗号化インターフェースがポップアップで現れます。これでSSDの暗号化の準備ができました。

| RAVPOWER            |                                  |  |
|---------------------|----------------------------------|--|
| 機器が接続されました 🏮        | Ravpower SSD                     |  |
| Ravpower SSD        | 全容量476, 456B                     |  |
|                     | 使用済み14.91½B 空容量476.43GB<br>唯号化する |  |
| ProductVersion :2.4 |                                  |  |

"Encrypt"をクリックし、パスワードを入力し。

# SSDの解読

| RAVPOWER            |                    | × |
|---------------------|--------------------|---|
| 機器が接続されました 📮        |                    |   |
|                     | 暗号読解 バスワードを忘れましたか? |   |
| Ravpower SSD        | •••••              |   |
|                     |                    |   |
|                     | 持殺する               |   |
|                     |                    |   |
|                     |                    |   |
| ProductVersion :2.4 |                    |   |

設定したパスワードを入力し、"Decrypt"をクリックし解読を完了します。

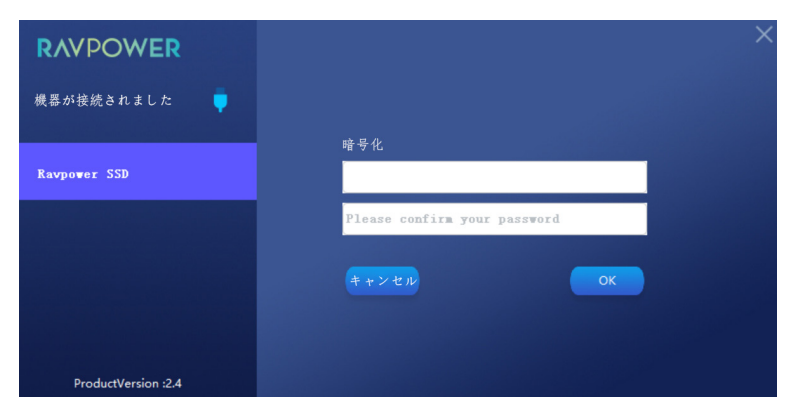

確認したら"OK" をクリック。

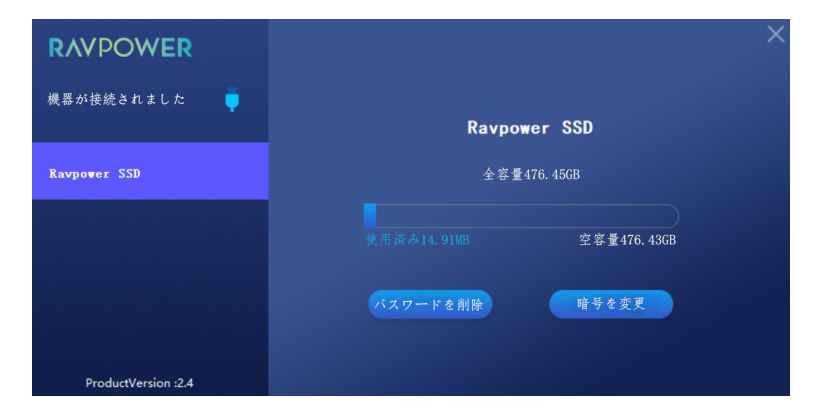

Click "Delete Password"をクリックしたら。

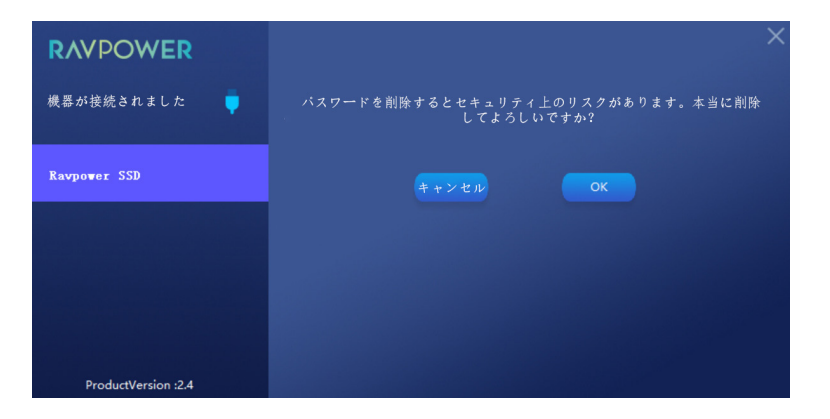

"OK"をクリックしてパスワードを消去します。

### 暗号の変更

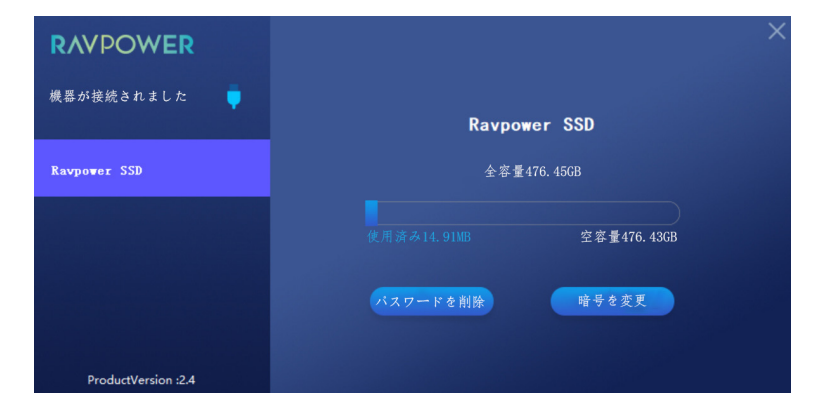

"Change Encryption"をクリックし、パスワードの変更を行います。

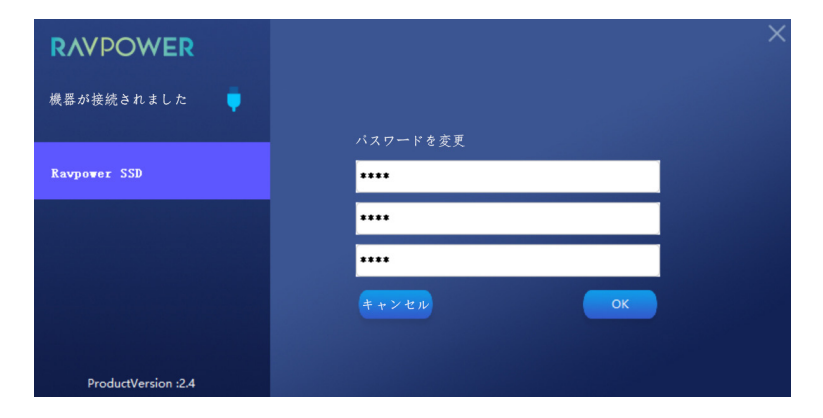

古いパスワードと新しいパスワードを入力し、"OK"をクリックし設定を確定します。

# RAVPOWER 機器が接続されました Ravpower SSD ProductVersion :2.4

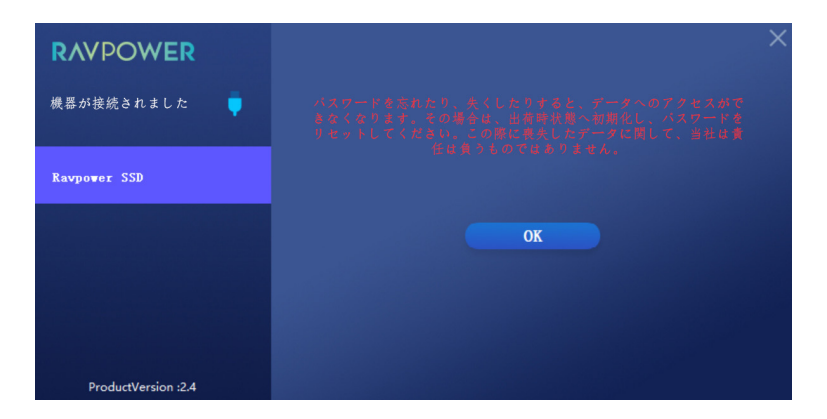

パスワードを忘れたら、" Forgot Password"をクリックし、工場出荷状態へ戻してください。

# トラブルシューティング

| RAVPOWERポータブルSSD<br>ソフトウェアを開くことがで<br>きません。   | RAVPOWERポータブルSSDソフトウェアは特<br>定のOSのバージョン以降にのみ対応していま<br>す。対応OSは以下の通りです。<br>Windows OS: Windows 7 以降<br>Mac OS: Mac OS X 10.11 以降                                                                                                    |
|----------------------------------------------|----------------------------------------------------------------------------------------------------|
| SSDをPC以外の機器を接<br>続した時、SSDを認識しま<br>せん。        | SSDは、Windows OSとMac OSのコンピュータ<br>ーと携帯機器のために開発されています。そ<br>れ以外の機器に接続されると、SSDは認識され<br>なかったり、機能が限定されてしまったりしま<br>す(互換性の程度により状況が異なります)。ま<br>た、SSDのパスワード保護機能を有効にすると<br>、PC以外からパウワードの入力ができず、SSD<br>に保存されているデータへのアクセスができ<br>ません。そのような機器で SSDを利用する場<br>合は、パスワード保護機能を無効にしてくださ<br>い。                    |
| パスワードを失くしてしま<br>いました。パスワード保護<br>機能を無効にできますか? | パスワードを忘れたり、失くしたりした場合は、<br>本ユーザーマニュアルに記載されているよう<br>に、SSDを工場出荷状態に戻すことができます<br>。この場合、データの保証はできませんので、ご<br>了承ください。                                                                                                    |
| 機器によって、SSDが認識さ<br>れません。                      | SSDがUSBポートと確実に接続されているかご<br>確認ください。<br>・PCによっては、電流が500 mA より低い<br>とUSB 2.0ポートへ接続されている際、認<br>識しない場合があります。異なるUSBポー<br>トをお試しください。<br>・付属のケーブル以外をご利用になる場合、<br>SSDが認識されないことがあります。<br>・SSDが正しく接続されているにもかかわらず、<br>機器に認識されない場合、ユーザーマニュ<br>アル、またはRACPOWERウェブサイトで指定<br>されているサービスセンターを探し、問い合わ<br>せください。 |

JP (!) 注意

- 液体や湿気、火気や高温の環境は避けてください。
- ・機器を高い所から落とさないでください。 ・分解、改造、修理などはご自身で行わないでください。

保証

**18**か月保証 生涯サポート

### FCC Compliance

This device complies with Part 15 of the FCC Rules. Operation is subject to the following two conditions:

(1) this device may not cause harmful interference, and

(2) this device must withstand any interference received, including interference that may cause undesired operation.

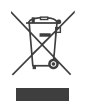

# WEEE Compliance

DO not to dispose of product as unsorted municipal waste and to collect such WEEE separately, for proper treatment, recovery and recycling, please take this product(s) to designated collection points where it will be accepted free of charge. Please contact your local authority for further details of your nearest designated collection station.

# RAVPOWER www.ravpower.com

### ASIA PACIFIC

E-mail: support.jp@ravpower.com(JP) JP Importer:株式会社SUNVALLEY JAPAN Address:〒104-0032 東京都中央区八丁堀3丁目18-6 PMO京橋東9F

### EUROPE

E-mail: support.uk@ravpower.com(UK) support.de@ravpower.com(DE) support.fr@ravpower.com(FR) support.es@ravpower.com(ES) support.it@ravpower.com(IT) EU Importer: ZBT International Trading GmbH Address: Halstenbeker Weg 98C, 25462 Rellingen, Deutschland

### NORTH AMERICA

E-mail: support@ravpower.com(US) support.ca@ravpower.com(CA) Tel: 1-888-456-8468 (Monday-Friday: 9:00 - 17:00 PST) US Distributor: SUNVALLEYTEK INTERNATIONAL INC. Address: 46724 Lakeview Blvd, Fremont, CA 94538

### MANUFACTURER

Manufacturer: Shenzhen NearbyExpress Technology Development Co.,Ltd. Address: 333 Bulong Road, Shenzhen, China, 518129

Learn more about the EU Declaration of Conformity: https://www.ravpower.com/downloads-RP-UMOO3 Boost-CE-Cert.html

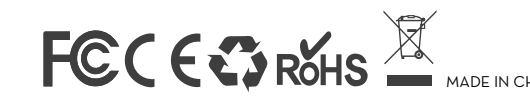

RP-UMOO3\_V1.O